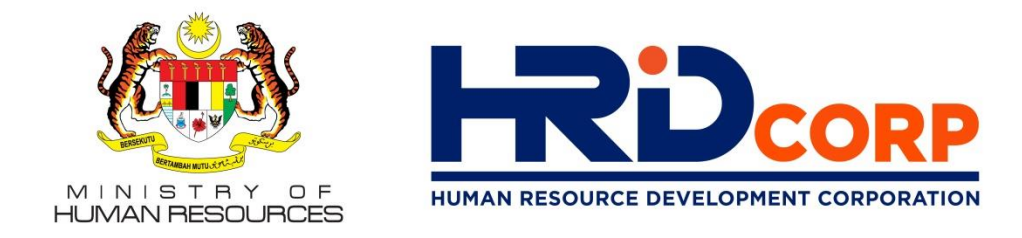

# SPECIAL BRIEFING TO JPSFA MEMBERS

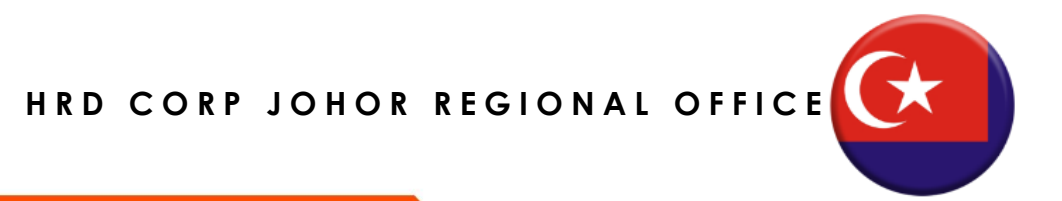

Copyright © 2021 HRD Corp

www.hrdcorp.gov.my

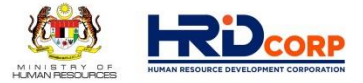

## EXPANSION OF PSMB ACT, 2001

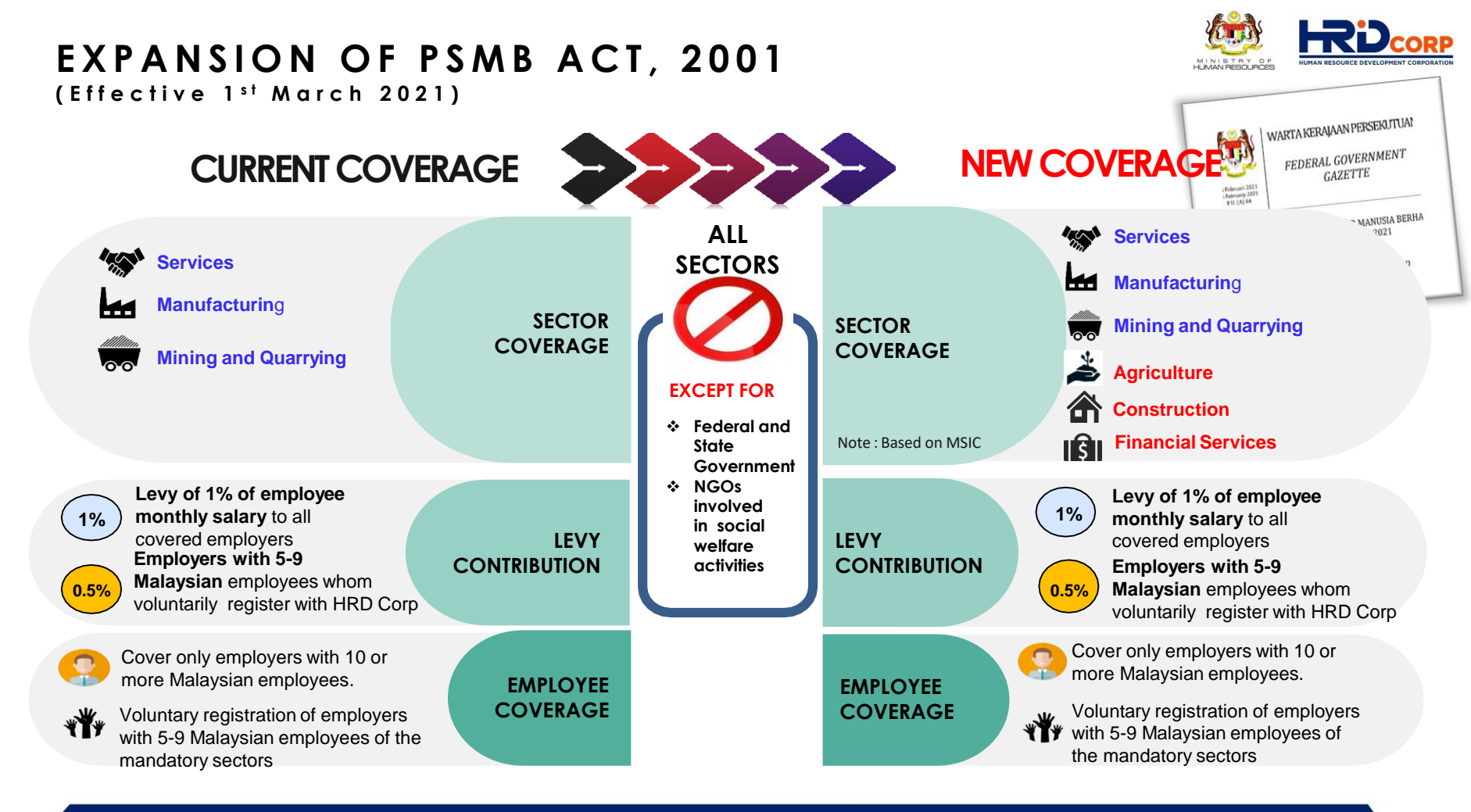

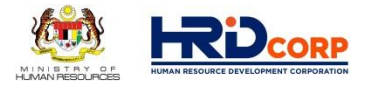

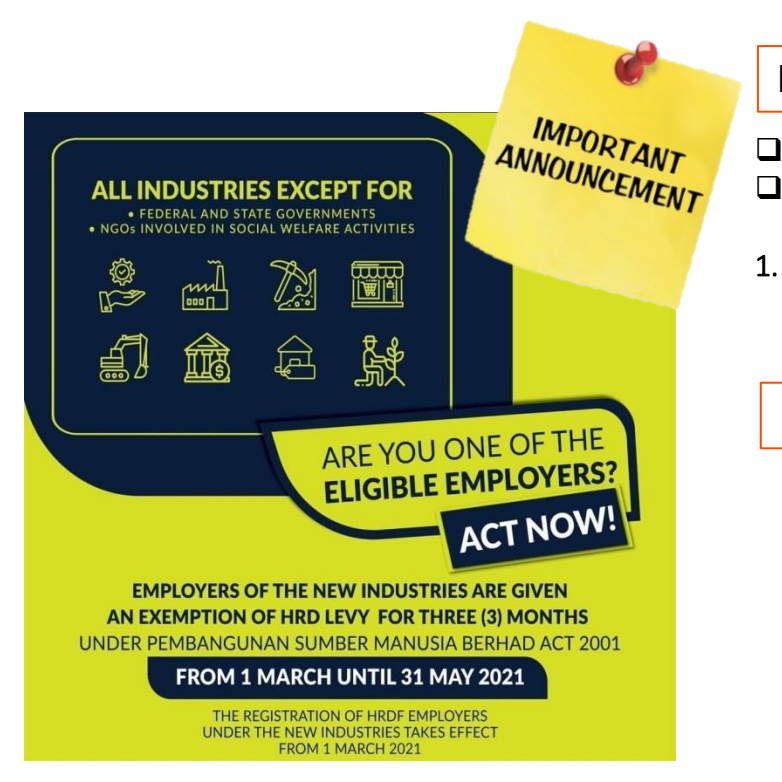

#### Failure of Registration

- PSMB Act 2001, Section 13, subsection 2.
- □ Failure of registration before the stipulated time will result in;
  - A fine not exceeding RM10,000.00 (Ringgit Malaysia Ten Thousand) or to imprisonment for a term not exceeding one (1) year or both. (on conviction)

#### Failure of Levy Payment

- **D** PSMB Act 2001, Section 14, subsection 3.
- **G** Failure of payment application before the stipulated time will result in;
- 1. A fine not exceeding RM20,000.00 (Ringgit Malaysia Twenty Thousand) or to imprisonment for a term not exceeding two (2) years or both (on conviction)
- 2. Yearly interest of ten (10) per cent in respect of each day of default or delay in payment

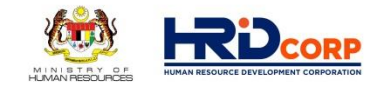

### Employer Circular No.7 2019

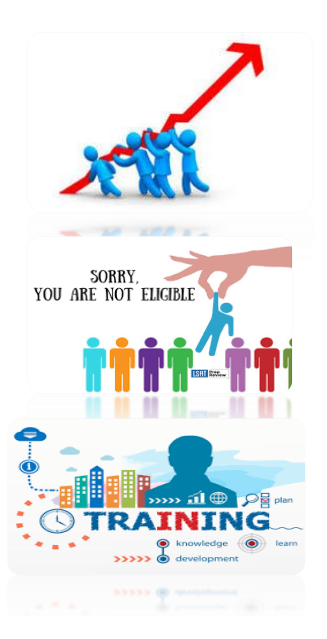

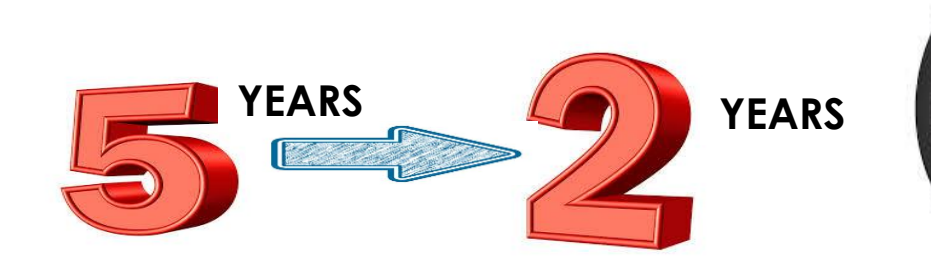

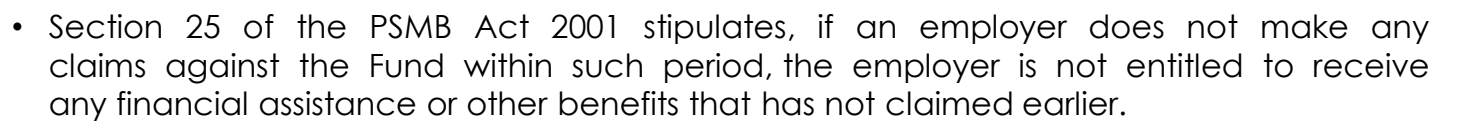

- The period of unutilised HRD levy will be revised to two (2) years from 1 January 2020. However, a levy balance threshold of RM10,000 will remain for employers upon their ineligibility. Employers with less balance will not be affected. The levy will become ineligible when the balance has not been utilised within a period of 2 years.
- The shorter period of eligibility will encourage employers to actively utilise the levy, allowing more training to be conducted.

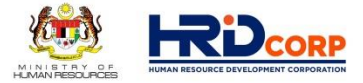

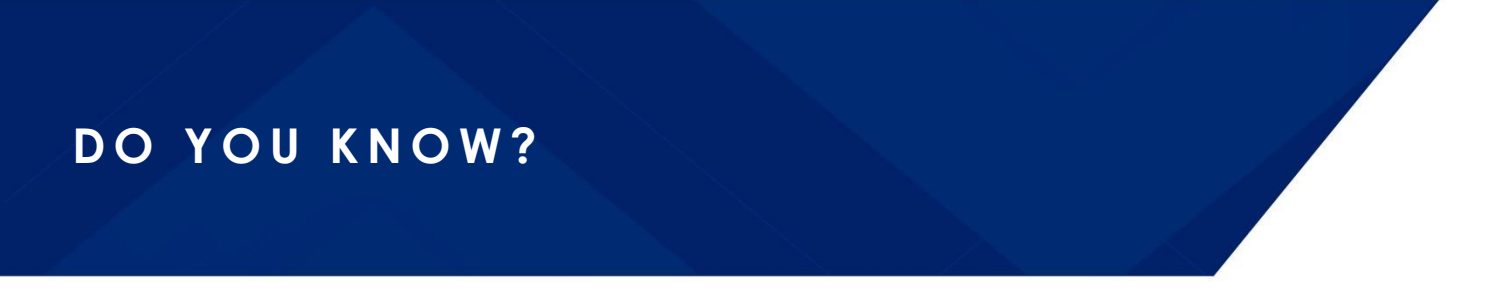

# **JANA'PRENEUR**

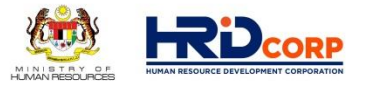

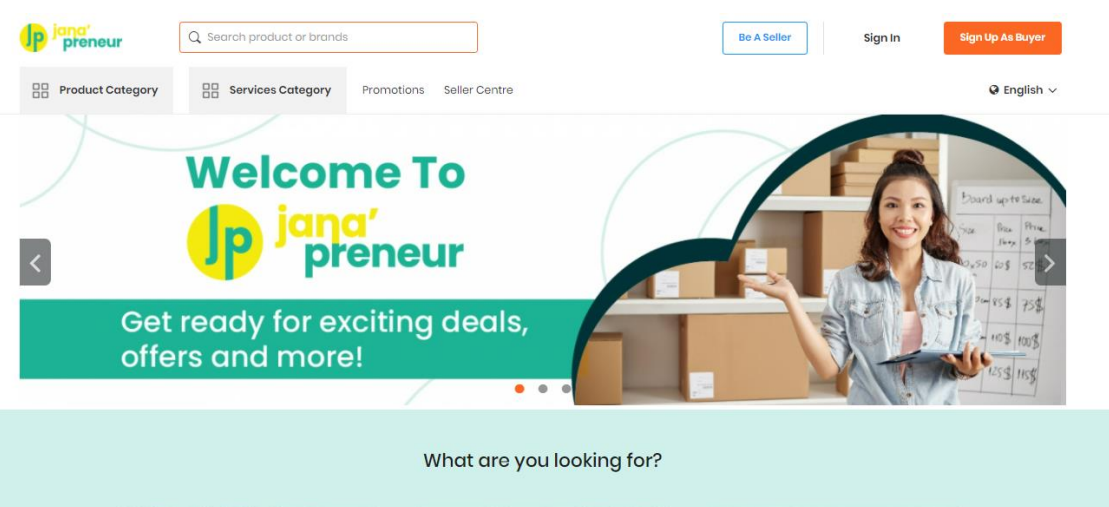

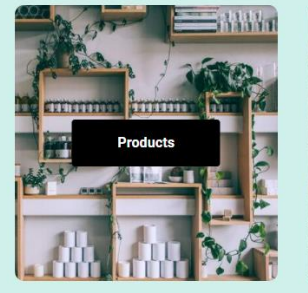

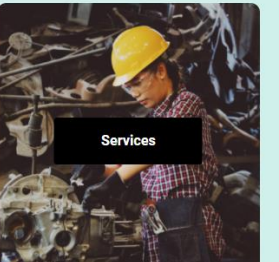

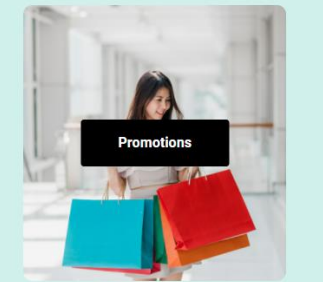

# MISSION

To become the leading government agency that provides B2B e-commerce platform alongside B2C in offering both products and services.

## VISION

To provide incubation platform that allows the sellers to generate income and develop their skills towards becoming successful entrepreneurs.

# https://www.janapreneur.com.my

# e-LATiH

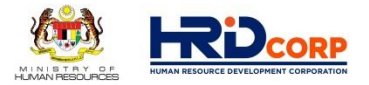

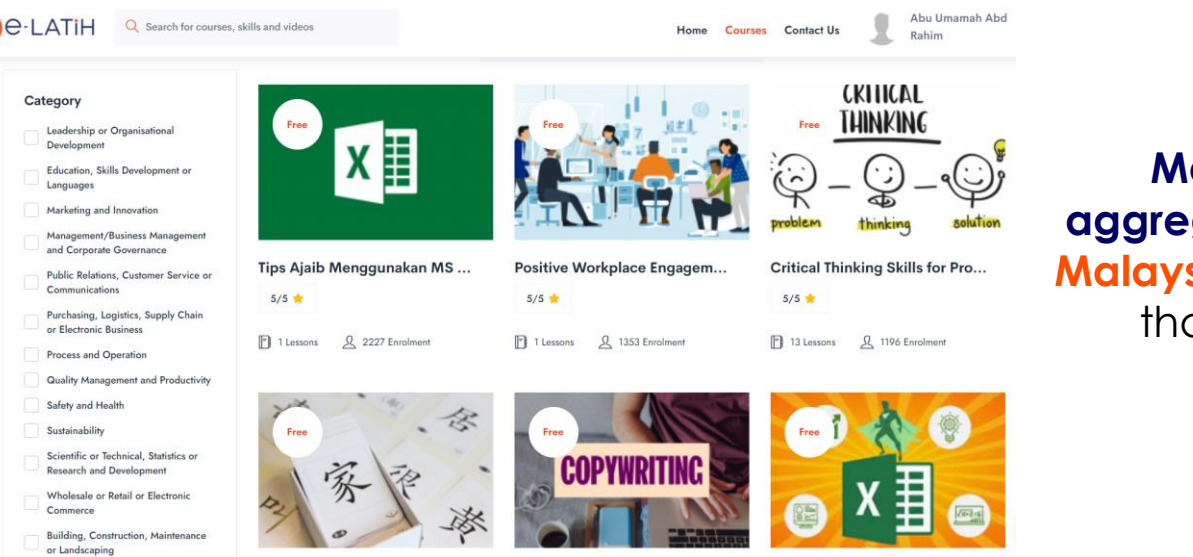

Malaysia's premier learning aggregator platform which offers all Malaysians unlimited access to more than 200 FREE online courses.

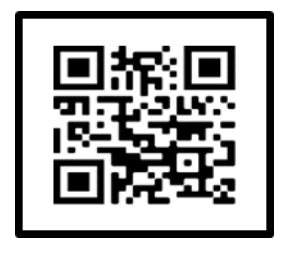

## A COMMUNITY FOR LEARNERS

https://elatih.hrdcorp.gov.my

# HRD CORP PLACEMENT CENTRE

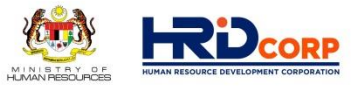

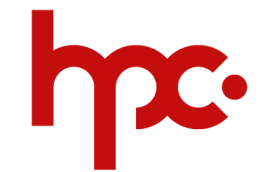

- A one-stop virtual portal that provides employment and income-generating opportunities to Malaysians through job matching and placement, training and development, as well as career counselling and coaching.
- Also, a great platform for employers to find the right candidates to fill immediate vacancies.

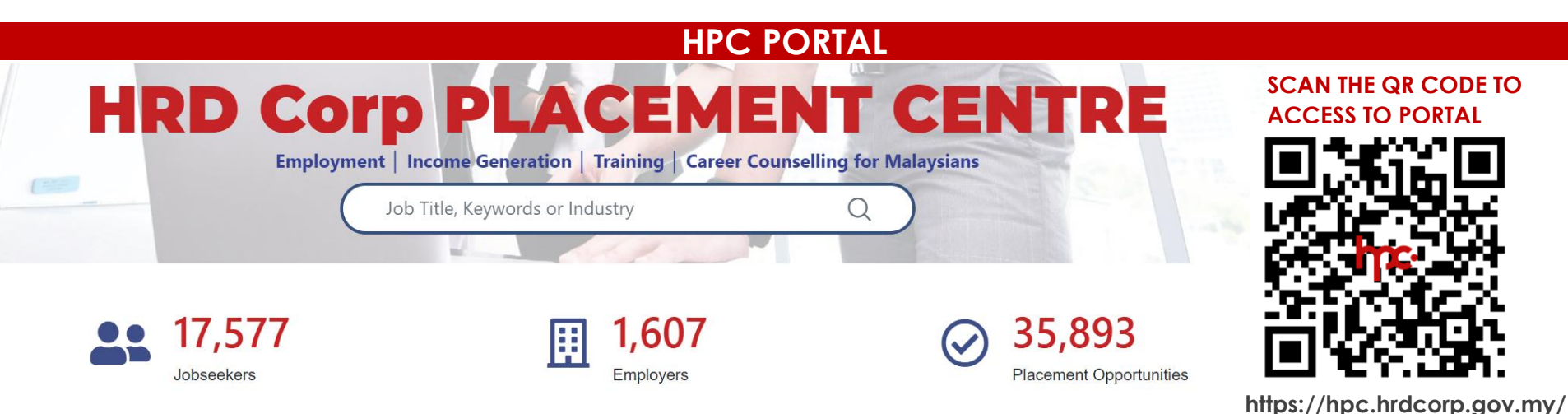

# https://hpc.hrdcorp.gov.my/

## **HRD CORP SUPPORT CENTRE**

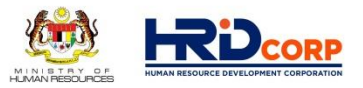

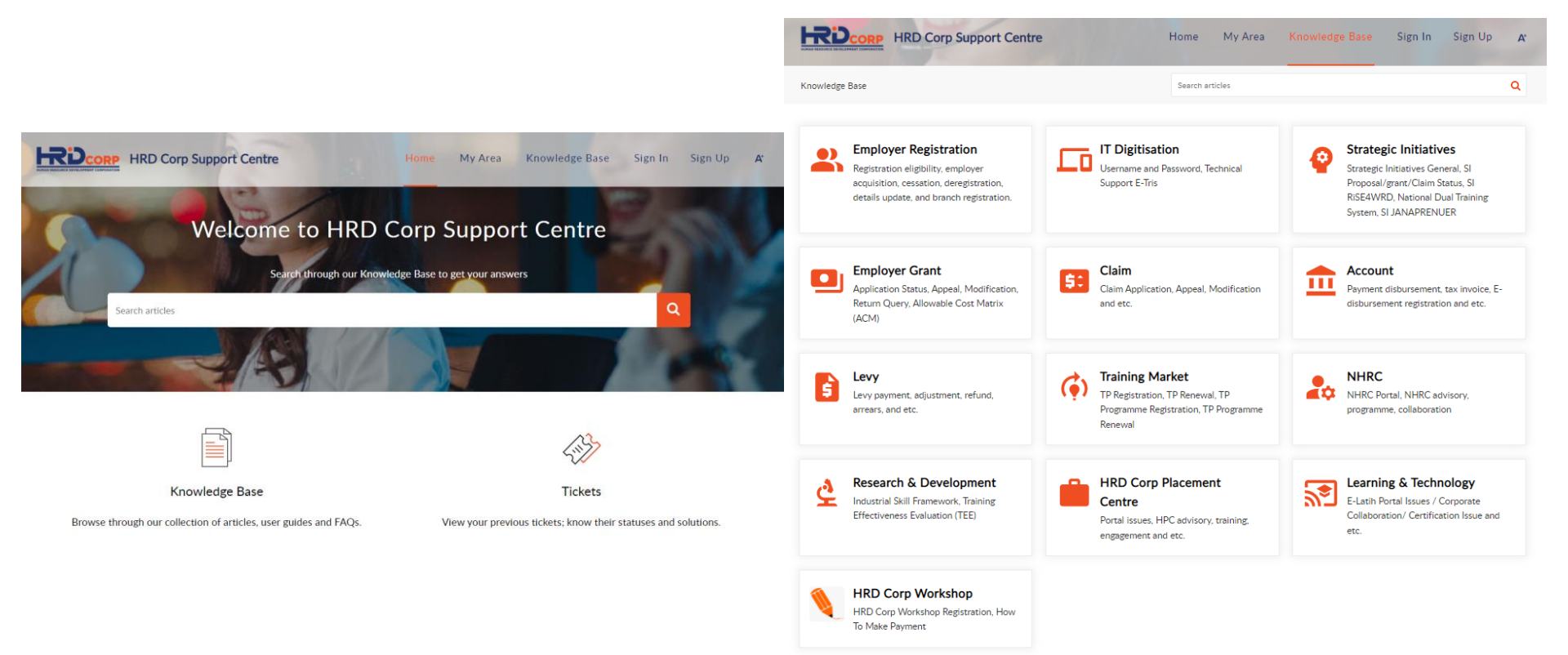

## https://supportcentre.hrdcorp.gov.my

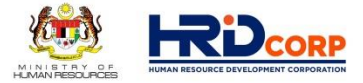

## HUMAN RESOURCE DEVELOPMENT (HRD) LEVY

## HUMAN RESOURCE DEVELOPMENT (HRD) LEVY

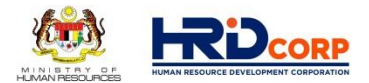

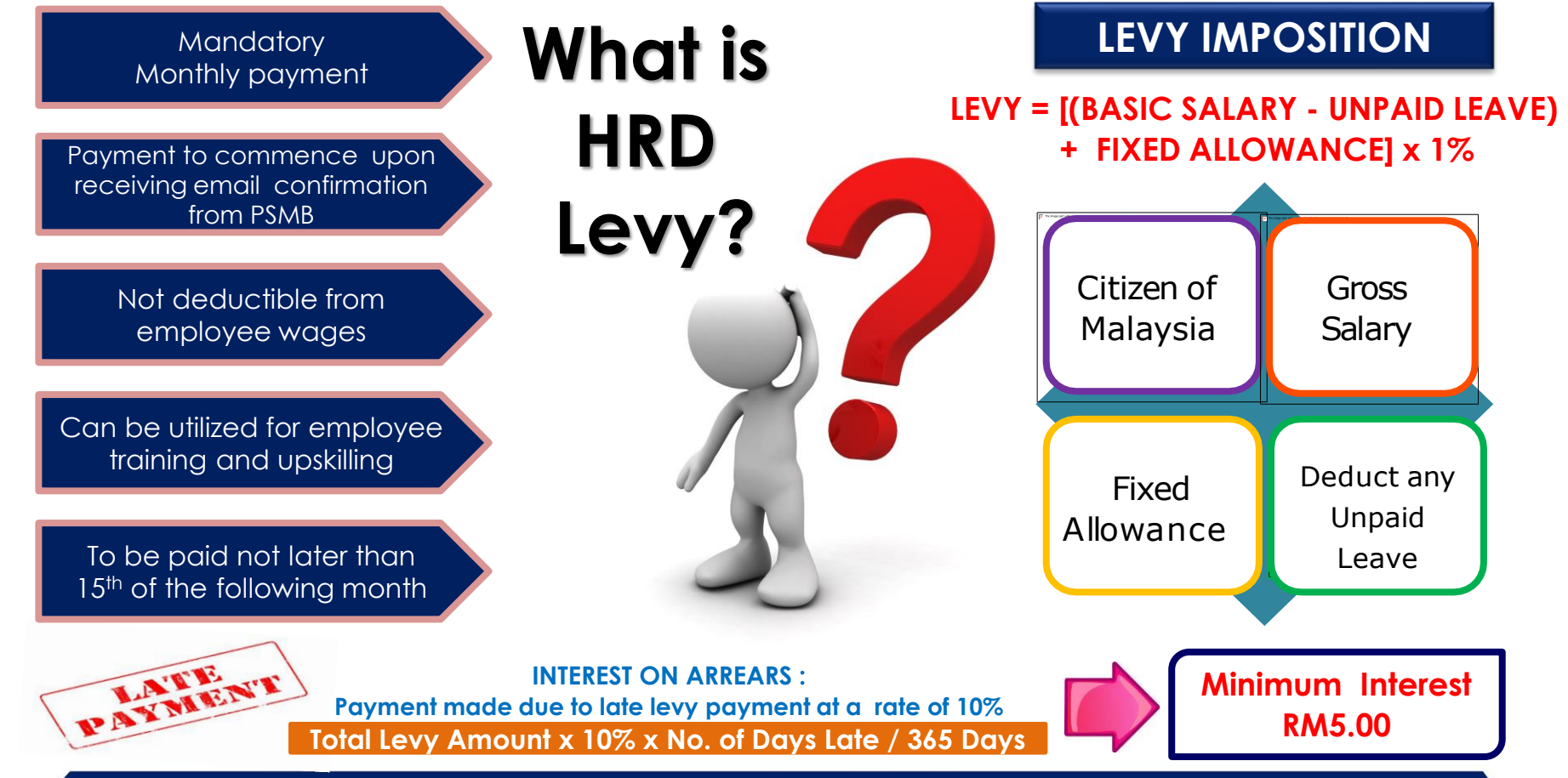

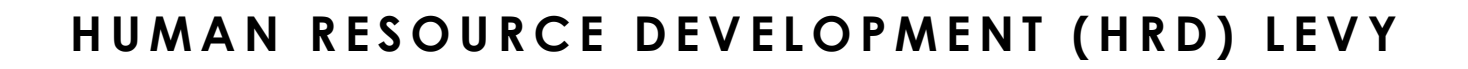

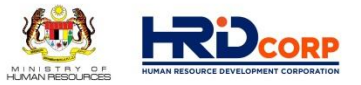

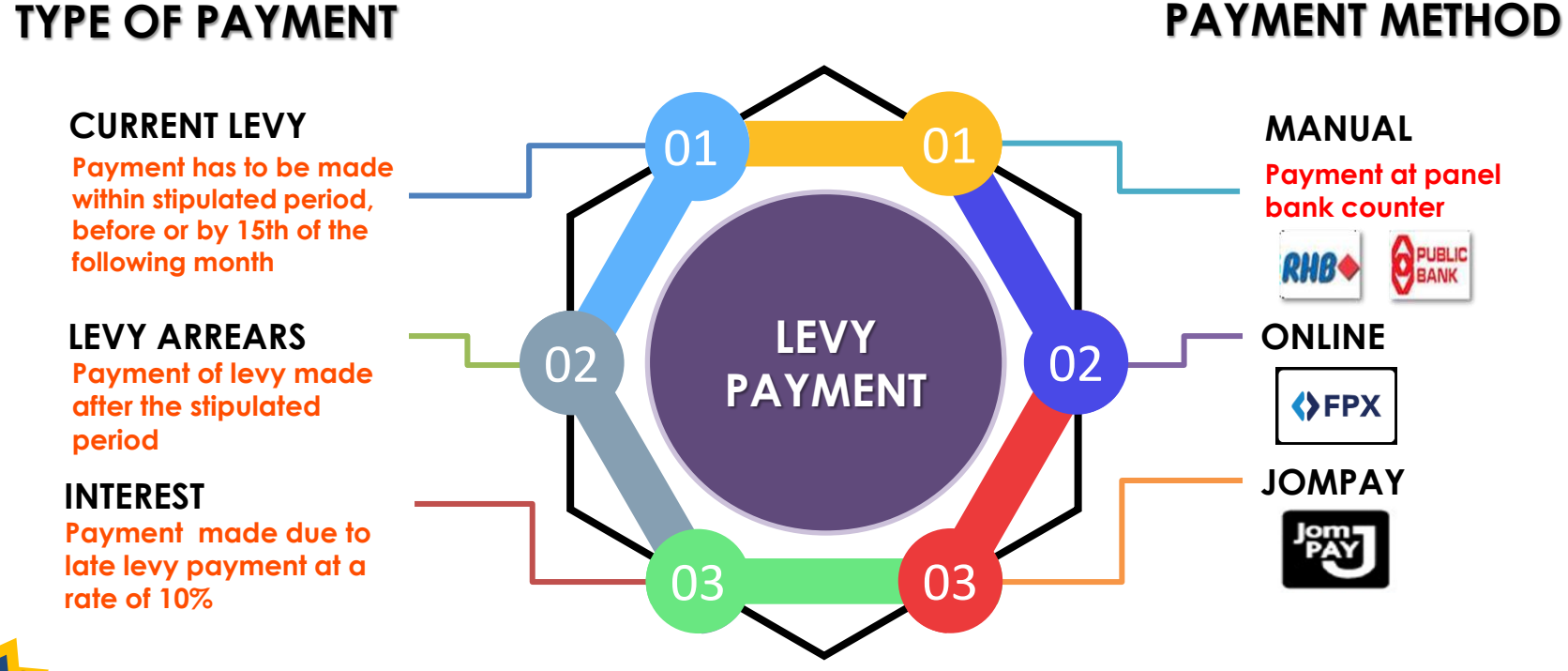

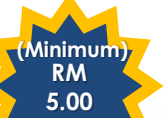

Interest Calculation : Arrears Payment (RM) x 10% x No. of day late / 365 days.

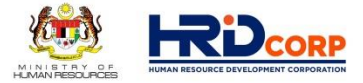

## LEVY PAYMENT VIA ETRIS SYSTEM

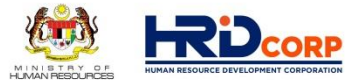

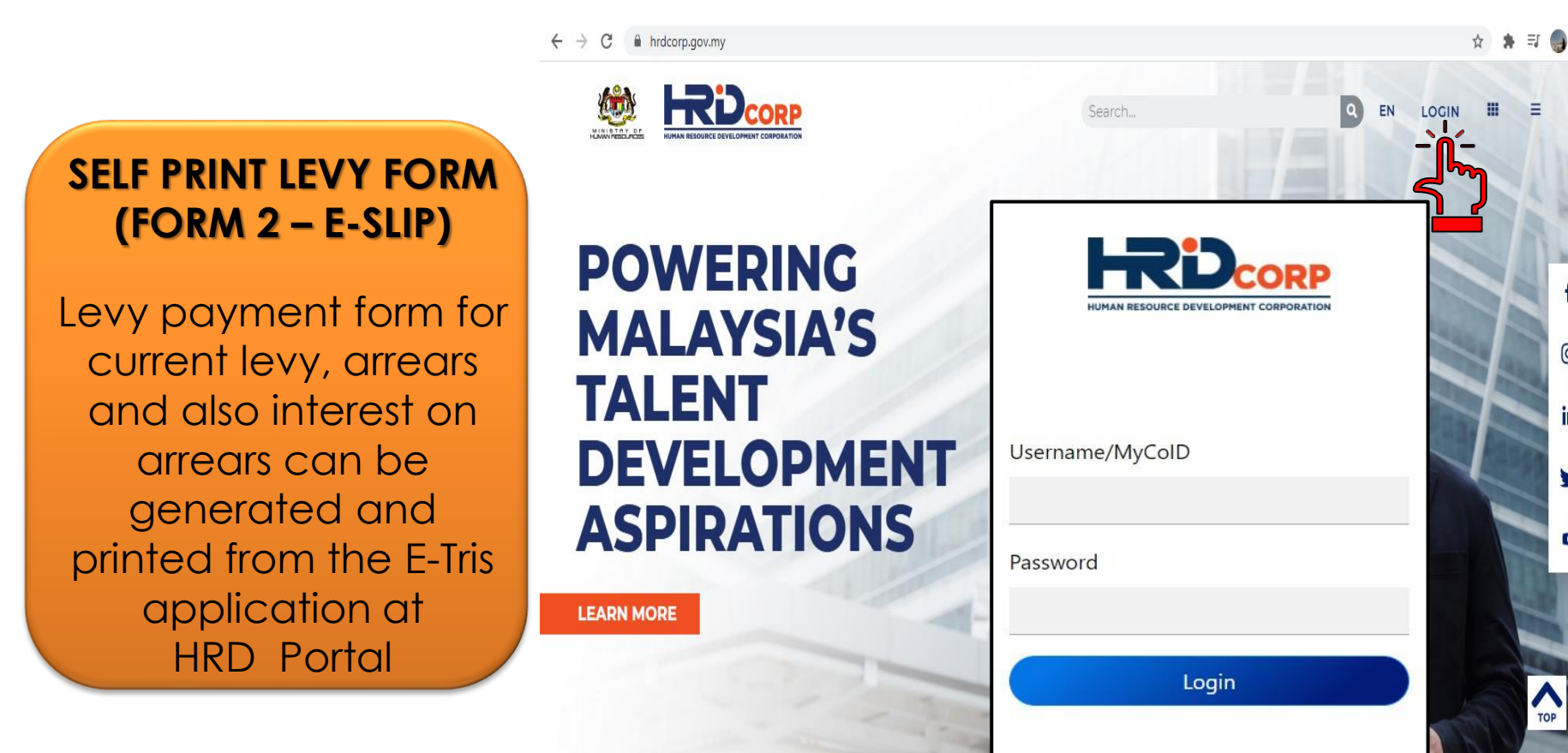

0

in

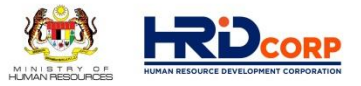

Manual payment, JomPAY & Online (FPX)

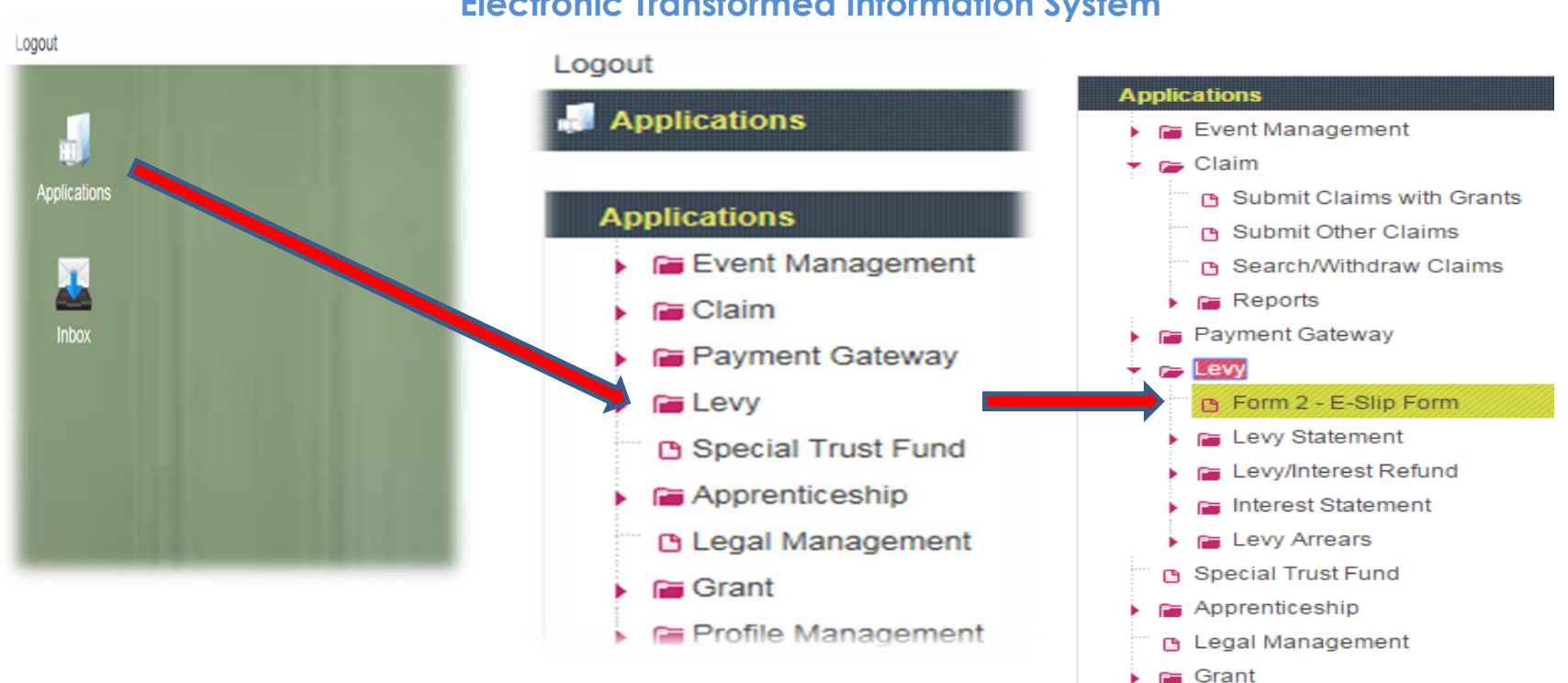

#### **Electronic Transformed Information System**

Profile Management

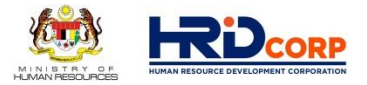

#### Manual payment, JomPAY & Online (FPX)

| 1 | Applications - Long + Make Payment  Applications - Long + Make Payment  Engloyer States Engloyer States Engloyer States Engloyer States Coase Operation Onto Coase Operation Onto Coase Operation Onto | Begelorden Date 2007<br>Class Cole 4<br>Out Declaration Date Kent | 2006<br>Lungur_                                                        |                                                     |                                                             |
|---|----------------------------------------------------------------------------------------------------|-------------------------------------------------------------------|------------------------------------------------------------------------|-----------------------------------------------------|-------------------------------------------------------------|
|   | Permet Lype Lorg Payment Arman Payment I Marens Pay<br>Societ Reymont Type<br>Payment Type<br>Water Payment Close                                                                                      | TYPE OF PAYMENT<br>Jenis Pembayaran                               | Payment Type Levy Payment<br>Select Payment Type<br>Make Payment Close | Arrears Payment Interest Payment Payment To Be Made | <ul> <li>Arrears</li> <li>Interest</li> <li>Levy</li> </ul> |

| ayment Type Levy                        |                                            |                                            | VERIFY PAYMENT C LIC K 'OK'<br>Pengesahan Bayaran Bulanal            |
|-----------------------------------------|--------------------------------------------|--------------------------------------------|----------------------------------------------------------------------|
| ayment Levy For Select Year<br>le Month | KEY-IN PA<br>Masukka                       | ayment information<br>an Data Bayaran Levi | Message from webpage                                                 |
| umber of Employee values (RM)           | Payment Type<br>Payment Levy For The Month | Levy                                       | Are you sure want to confirm with this payment RM 473.71 for 04/2021 |
| al Levy To Be Paid (RM)                 | Number of Employee                         | 20 *                                       | З ОК Сало                                                            |
| ick Next Levy Statement Close           | Total Levy To Be Paid (RM)                 | 47,371.00 *                                |                                                                      |

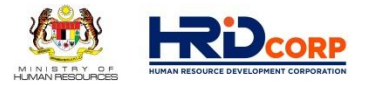

Manual payment, JomPAY & Online (FPX)

| Payment Information  |                 |                   |                                    |                                        |                              |        |                    |                      |
|----------------------|-----------------|-------------------|------------------------------------|----------------------------------------|------------------------------|--------|--------------------|----------------------|
| ltem No.             | Date of Payment | Levy Month        | Payment Type                       | Paymen                                 | t Amount(RM) Act             | ion    | 4                  |                      |
| 1 Payment Details    | 23/04/2021      | N<br>Satu Eslip B | <b>NORE THAN (</b><br>soleh Merang | <b>DNE (1) PAYMI</b><br>gkumi Lebih Je | <b>ENT</b><br>enis Bayaran   |        |                    |                      |
| Contribution Type    | Select          | *                 | Pay Amount                         |                                        | *                            |        |                    |                      |
|                      |                 |                   | Add Depat                          | Applications > Payment Ga              | ateway > Payment Information |        |                    |                      |
|                      |                 |                   | AUU RESEL                          | MyCoID/IC No.                          |                              | Name   |                    |                      |
|                      |                 |                   |                                    | Sr. No.                                |                              | D      | escription         | Amount(RM)           |
|                      |                 |                   |                                    | 1                                      | Arrears Payment for 01/20    | 16     |                    | 210.00               |
|                      |                 |                   |                                    |                                        | Arrears Payment for 03/20    | 16     |                    | 213.00               |
| 17                   |                 |                   |                                    | 4                                      | Arrears Payment for 04/20    | 16     |                    | 225.00               |
| [peg]                | 1               |                   |                                    | 5                                      | Arrears Payment for 05/20    | 16     |                    | 216.00               |
| Next Add Other Payme | int Close       |                   |                                    | - Declaration                          |                              |        |                    | DECLARATION          |
|                      |                 |                   |                                    | Name                                   | •                            | IC/Pa: | isport No.         | Pengisytiharan       |
| lovel                |                 |                   |                                    | Designation                            |                              | Email  |                    |                      |
| 65                   |                 |                   |                                    | - Payment Information                  |                              |        |                    |                      |
|                      |                 |                   |                                    | Cheque No.                             |                              | Place  |                    | PAYMENT INFORMATION  |
|                      |                 |                   |                                    | Payment Method                         |                              |        |                    | Maklumat Pembayaran  |
|                      |                 |                   |                                    | Payment Method                         | Manual Payment *             | ⊂ Or   | line Payment       |                      |
|                      |                 |                   |                                    | Bank                                   |                              |        |                    |                      |
|                      |                 |                   |                                    |                                        |                              |        |                    | TATMENTMETHODS       |
|                      |                 |                   |                                    | Bank Name                              | C PBB                        |        | C RHB              | Cara Bayar <u>an</u> |
|                      |                 |                   |                                    |                                        |                              |        | Print E-Slip Close |                      |

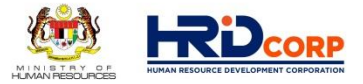

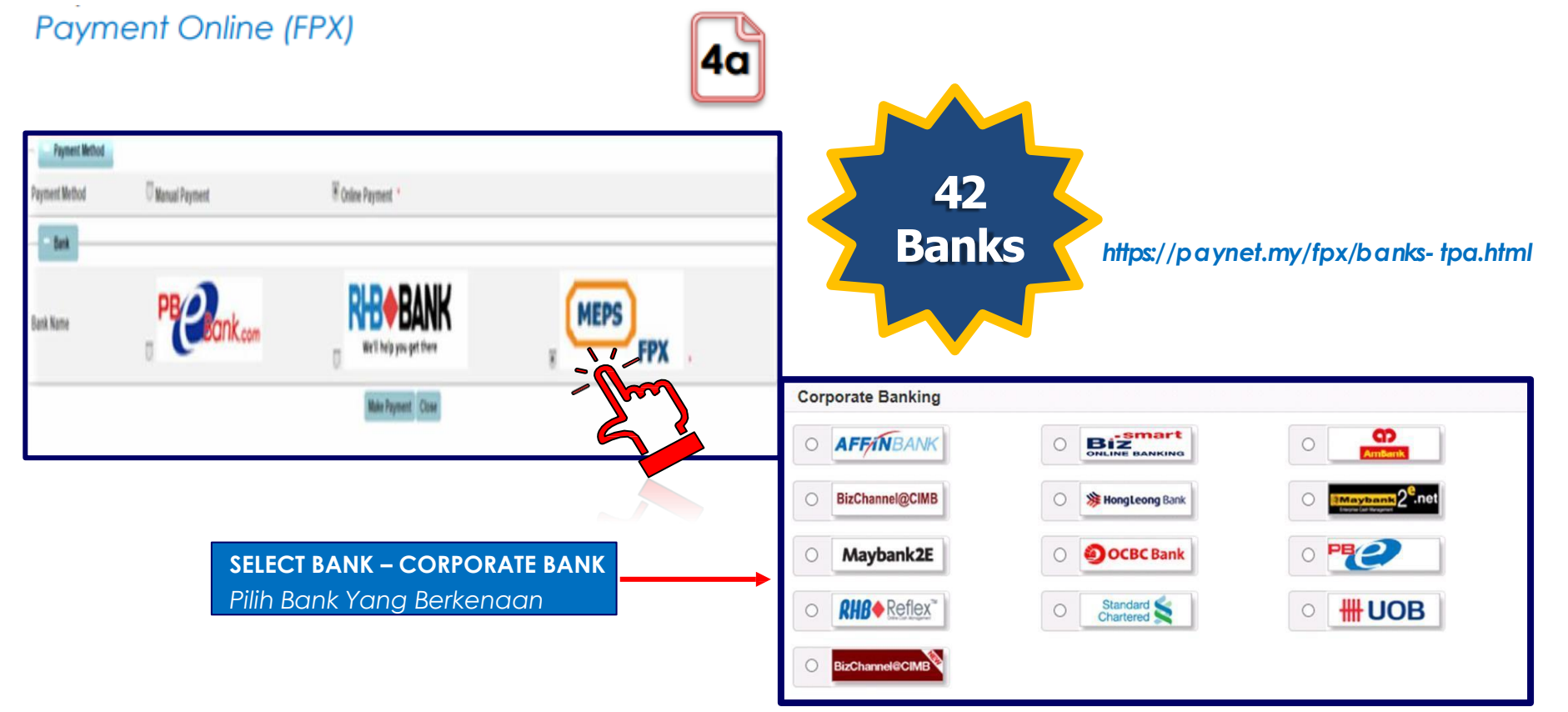

Payment by JomPAY

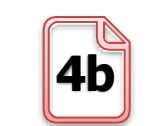

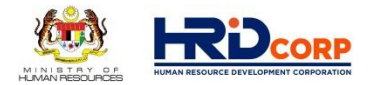

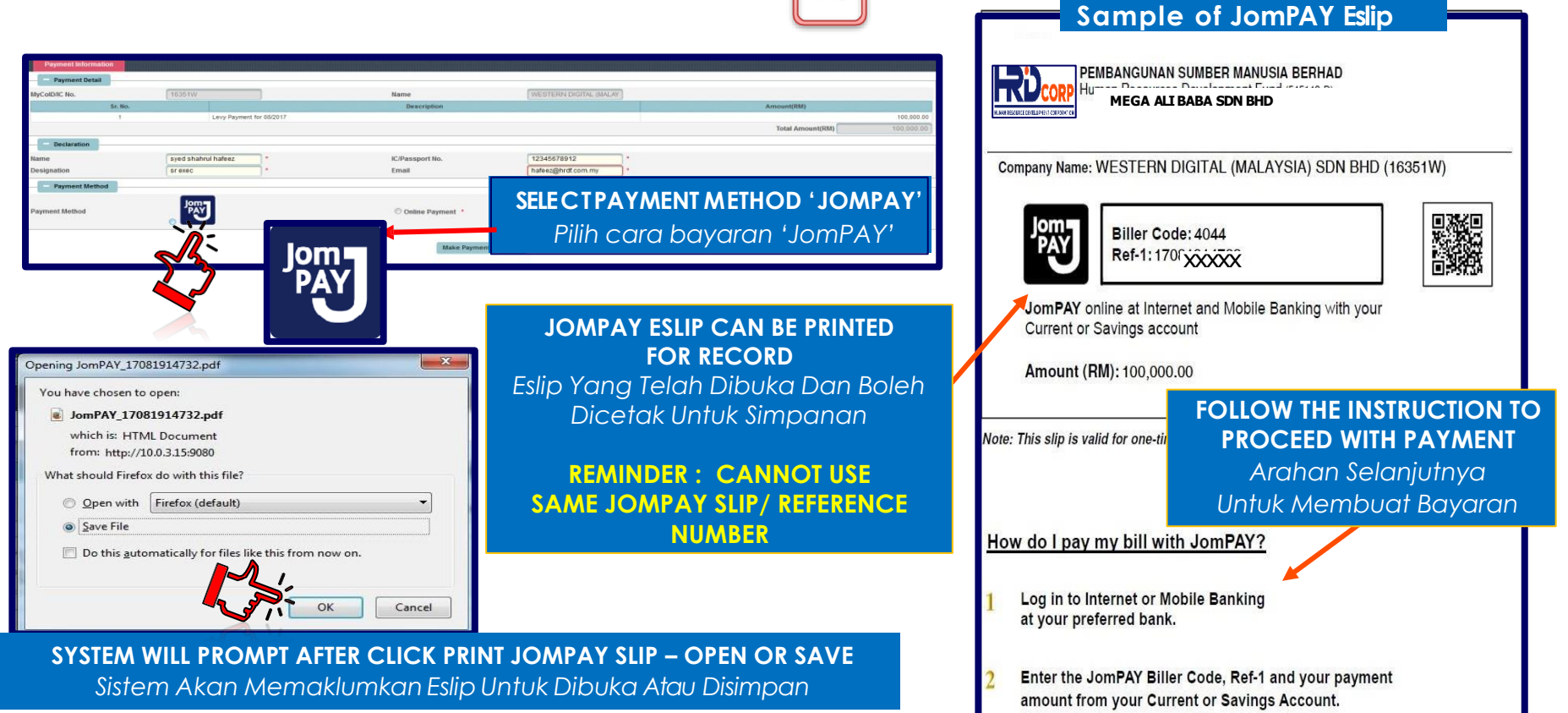

#### **Payment Manually**

| Applications > Payment Gat | teway > Payment Information |                  |          |                          |
|----------------------------|-----------------------------|------------------|----------|--------------------------|
| MyCoID/IC No.              |                             | Name             | 1        |                          |
| Sr. No.                    |                             | Description      |          | Amount(RM)               |
| 1                          | Arrears Payment for 01/2016 |                  |          | 210                      |
| 2                          | Arrears Payment for 02/2016 |                  |          | 213                      |
| 3                          | Arrears Payment for 03/2016 |                  |          | 220                      |
| 4                          | Arrears Payment for 04/2016 |                  |          | 225                      |
| 5                          | Arrears Payment for 05/2016 |                  |          | 216                      |
|                            |                             |                  |          | Total Amount(RM) 1,084   |
| Declaration                |                             |                  |          |                          |
| Name                       |                             | IC/Passport No.  |          |                          |
| Designation                |                             | Email            |          |                          |
| Payment Information        |                             |                  | h        |                          |
|                            |                             |                  |          |                          |
| Cheque No.                 |                             | Place            |          |                          |
| Payment Method             |                             |                  |          |                          |
| Payment Method             | Manual Payment              | C Online Payment | t        |                          |
| Bank                       |                             |                  |          |                          |
|                            |                             |                  |          |                          |
| Bank Name                  | C PBB                       |                  | C RHB    |                          |
|                            |                             | Print E-Si       | ip Close |                          |
|                            |                             |                  |          | SELE CTDAINK, KIDOK FDD  |
|                            |                             | ~~~              |          | FOR MANUAL PAYMENT       |
|                            |                             | _//_`            |          |                          |
|                            |                             |                  |          | PIIIN BANK, KHB ATAU PBB |
|                            |                             |                  |          | Untuk Pembayaran         |
|                            |                             |                  |          | UNION TEMPOYUTUN         |
|                            |                             |                  |          | secara Manual            |
|                            |                             |                  |          |                          |

Payment by Cheque make payable to: PEMBANGUNAN SUMBER MANUSIA BERHAD

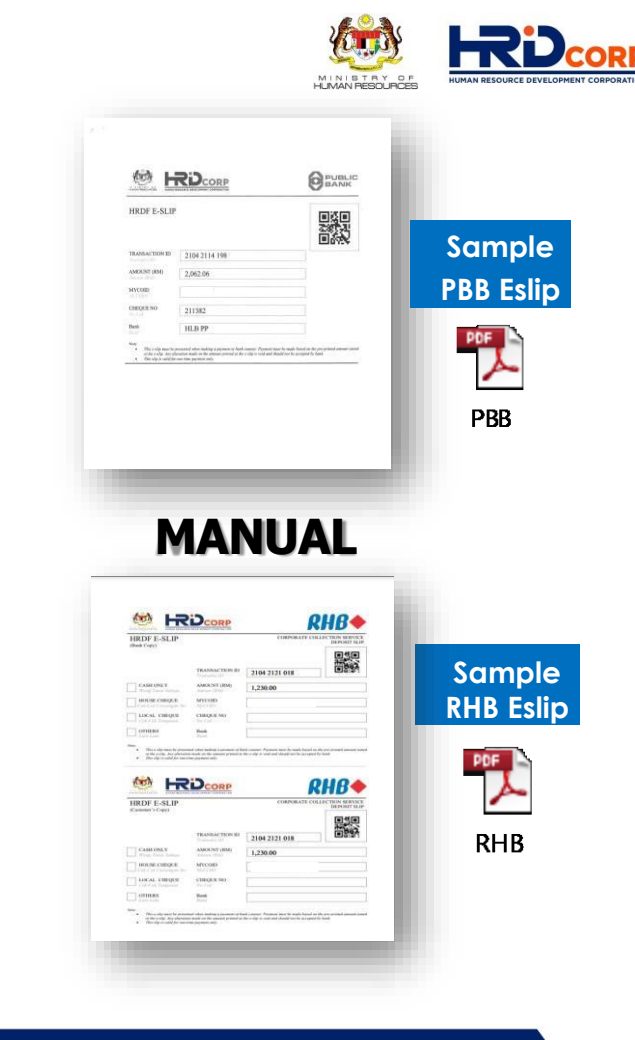

4C

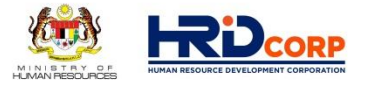

Manual payment, JomPAY & Online (FPX)

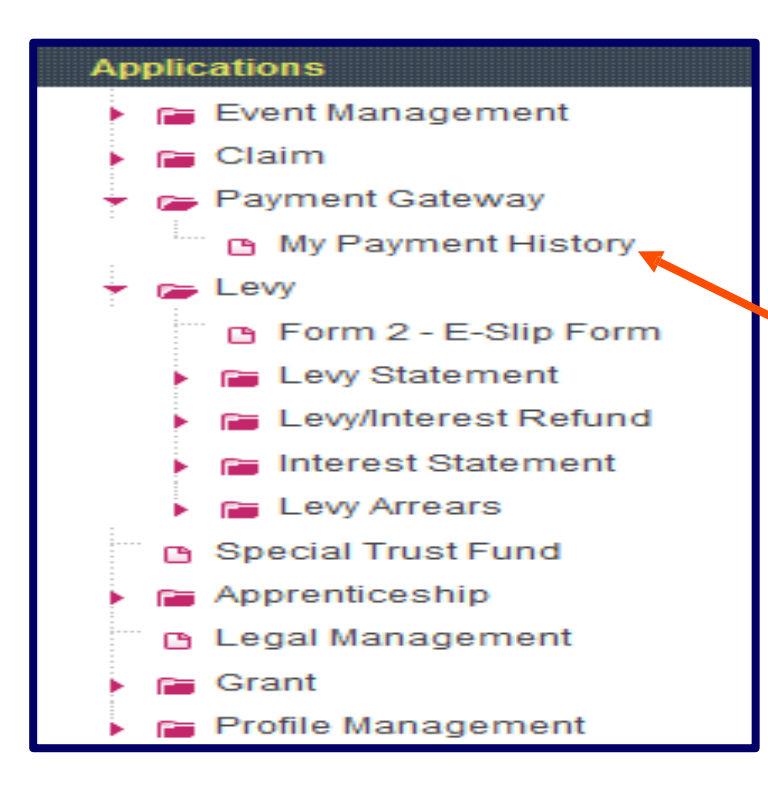

#### TO RE-PRINT ESLIP 'MY PAYMENT HISTORY'

Sekiranya Eslip Lupa Dicetak, Carian Boleh Dibuat Melalui Menu 'My Paymet History'

## HOW TO VIEW LEVY STATEMENT

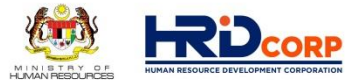

## Login to ETRIS SYSTEM Go to APPLICATION > LEVY > LEVY STATEMENT

| Levy Statement Details                                         |                                  |                                               |                         |                              |           |                     |            |
|----------------------------------------------------------------|----------------------------------|-----------------------------------------------|-------------------------|------------------------------|-----------|---------------------|------------|
| Employer Details                                               |                                  |                                               |                         |                              |           |                     |            |
| MyColD                                                         |                                  |                                               |                         |                              |           |                     |            |
| Employer Name                                                  |                                  |                                               |                         |                              |           |                     |            |
| Employer Status                                                |                                  | Active                                        |                         |                              |           |                     |            |
| Liability Date                                                 |                                  | 01/05/2015                                    |                         | Registration Date            |           | 26/06/2015          |            |
| Industry Code                                                  |                                  | 591                                           |                         | Class Code                   |           | 1                   |            |
| Cease Operation Date                                           |                                  | <u></u>                                       |                         | Oath Declaration Date        |           |                     |            |
| Under Legal                                                    |                                  | NO                                            | NO                      |                              |           | Sabah               |            |
| - Levy Summary                                                 | 06/2021                          |                                               |                         |                              |           |                     |            |
| Levy Balance(RM)                                               | 34,516.53                        | Total Reserve(RM)                             | 0.00                    | Grant Balance(RM)            | 39,296.85 | Levy Utilization(%) | 2.50       |
| Last Declared Wages(RM)                                        | 79,671.95                        | Last Contribution Month                       | 04/2021                 | Last Contribution Amount(RM) | 796.72    | Last Payment Date   | 21/05/2021 |
| Total Levy Arrears(RM)                                         | 796.72                           | Total Interest Amount(RM)                     | 0.00                    | Arrears Months               | 1         | Interest Months     | 0          |
| Applications Pending For<br>Adjustment <u>0</u> Form3 <u>0</u> | r Approval<br>Forfeit <u>0</u> I | nstallment <u>Q</u> Refund <u>Q</u> Write-Off | <u>0</u> Waive <u>0</u> |                              |           |                     |            |

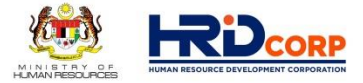

## **PROFILE MANAGEMENT**

| ogout                                 |                                                                        |
|---------------------------------------|------------------------------------------------------------------------|
| Applications                          | Logout                                                                 |
|                                       | Applications                                                           |
| Applications                          | Applications > Profile Management > Employer > Update Employer Profile |
| File Event Management                 | Update Employer Information                                            |
| 🕨 🖬 Claim                             | Select Type of Changes                                                 |
| Payment Gateway                       | Change of Address                                                      |
| E Levy                                | O Change of Company Name                                               |
| Special Trust Fund                    | Change of Contact Person                                               |
| Apprenticeship                        | Change of Email/Change of Telephone/Fax No.                            |
| D Legal Management                    | Change of Paid Up Capital                                              |
| Grant                                 |                                                                        |
| 🔹 🖙 Profile Management                |                                                                        |
| - Employer                            |                                                                        |
| Employer Branch Registration (Form 1) |                                                                        |
| Employer De-Registration              |                                                                        |
| Change of Employer Information        |                                                                        |
| C Update Employer Profile             |                                                                        |
| Search and View Employer Profile      | Applications > Profile Management > Employer > Update Employer Profile |
| e-Disbursement Registration Form      | Update Employer Information                                            |
| View SBL Training Programme Listing   | - Select Type of Changes                                               |
| Training Programme Listing            | Change of Address                                                      |
|                                       | Change of Company Name                                                 |
|                                       | O Change of Contact Person                                             |

O Change of Paid Up Capital

#### LIOW TO UDD ATE FAADLOVED INFORMATION

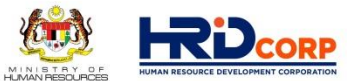

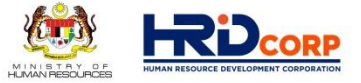

#### HOW TO UPDATE EMPLOYER INFORMATION (CONTACT PERSON DETAILS)

**Sila log masuk ke dalam eTRIS dan kemaskini maklumat majikan dan pegawai bertanggungjawab /** *Please log in to eTRIS and update your company contact information and person in charge* 

| Logout                                |                                                           |                                   | Last Login 28 Sep, 2014 6:43 pm | Welcome MAJIKAN TESTING 1 | Logout                          |                                                                   |
|---------------------------------------|-----------------------------------------------------------|-----------------------------------|---------------------------------|---------------------------|---------------------------------|-------------------------------------------------------------------|
| Applications                          |                                                           |                                   |                                 |                           | JApplications                   |                                                                   |
| Applications > Profile Management > E | Employer > Update Employer Profile > Update Contact Perso | n Details                         |                                 |                           | Applications > Profile Manageme | ent > Employer > Update Employer Profile > Update Contact Details |
| Save Close                            |                                                           |                                   |                                 |                           | Save Close                      |                                                                   |
| Change of Contact Person              |                                                           |                                   |                                 |                           | Change of Contact Details       |                                                                   |
| - Contact Person                      |                                                           |                                   |                                 |                           | - Old Contact Details           |                                                                   |
| Name<br>Telephone No.                 |                                                           | Designation<br>Email<br>Add Reset | ·                               |                           | Mobile No.<br>Fax No.<br>Email  | 60362501035 •<br>60362500578<br>iessie.chua@firstcoach.com •      |
| Name                                  | Designation                                               | Telephone No.                     | Email                           | Actions                   |                                 | ,                                                                 |
| CHEN MEI KUAN                         | NA                                                        | 60000000000 alici                 | a.chen@firstcoach.com.my        | View / Edit / Delete      | New Contact Details *           |                                                                   |
| CHUA CHAI CHING                       | NA                                                        | 60000000000 jess                  | sie.chua@firstcoach.com.my      | View / Edit / Delete      |                                 |                                                                   |
| YEE KEE                               | NA                                                        | 60000000000 k.ye                  | ze@firstcoach.com.my            | View / Edit / Delete      | Mobile No.                      | *                                                                 |
| ALIAS BIN YAKUB                       | NA                                                        | 6000000000 aby                    | _cpo@hotmail.com                | View / Edit / Delete      | Fax No                          |                                                                   |
| YEE KEE                               | PENGARAH URUSAN                                           | 60000000000 psm                   | /badmin@hrdf.com.my             | View / Edit / Delete      | rax NO.                         |                                                                   |
| YEE KEE                               | NA                                                        | 600000000 alici                   | a.chen@firstcoach.com.my        | View / Edit / Delete      | Email                           | *                                                                 |
|                                       |                                                           |                                   |                                 |                           |                                 |                                                                   |

#### HOW TO UPDATE E-DISBURSEMENT FORM (BANK ACCOUNT INFORMATION)

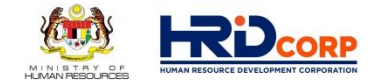

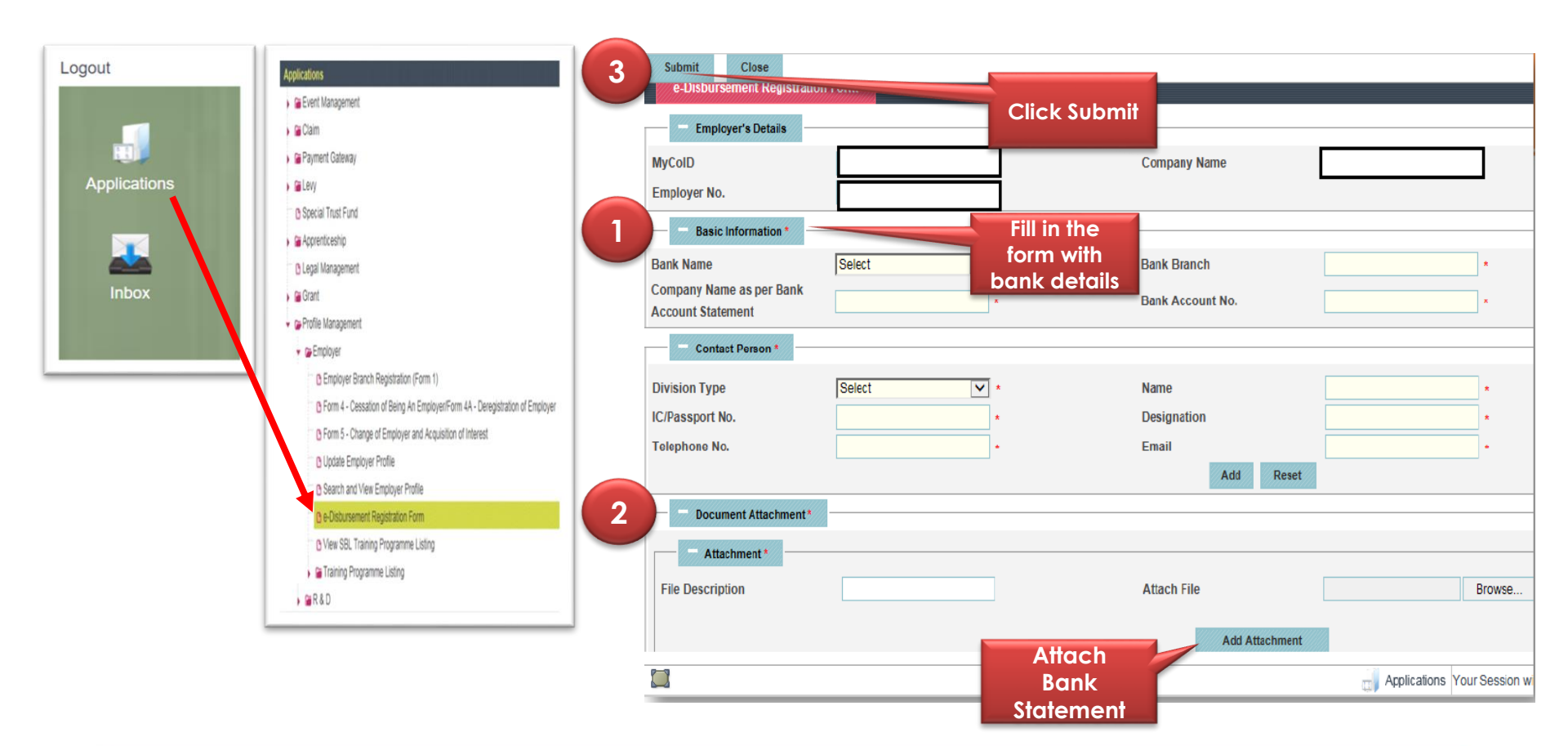

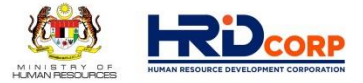

### HRD CORP CLAIMABLE TRAINING SCHEME (Previously known as SBL Khas)

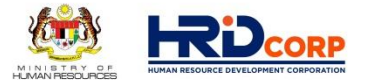

## HRD CORP TRAINING SCHEMES

# TRAINING SCHEMES & UP-SKILLING INITIATIVES

# Training for Employees

- HRD Corp Claimable Courses (Previously known as SBL-Khas)
- Skim Bantuan Latihan (SBL)
- On-the-Job Training (OJT)
- Recognition Of Prior Experiential Learning Scheme (RPEL)

# Training for Non-Employees

- Industrial Training Scheme (ITS)
- Future Workers Training (FWT)

# **Non-Training**

- Information Technology & Computer Aided Training (IT)
- Purchase of Training Equipment & Setting Up Training Room Scheme (ALAT)
- Computer Based Training (CBT)

## Grant & Claim Online Application Process

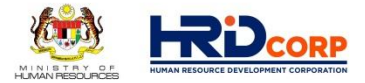

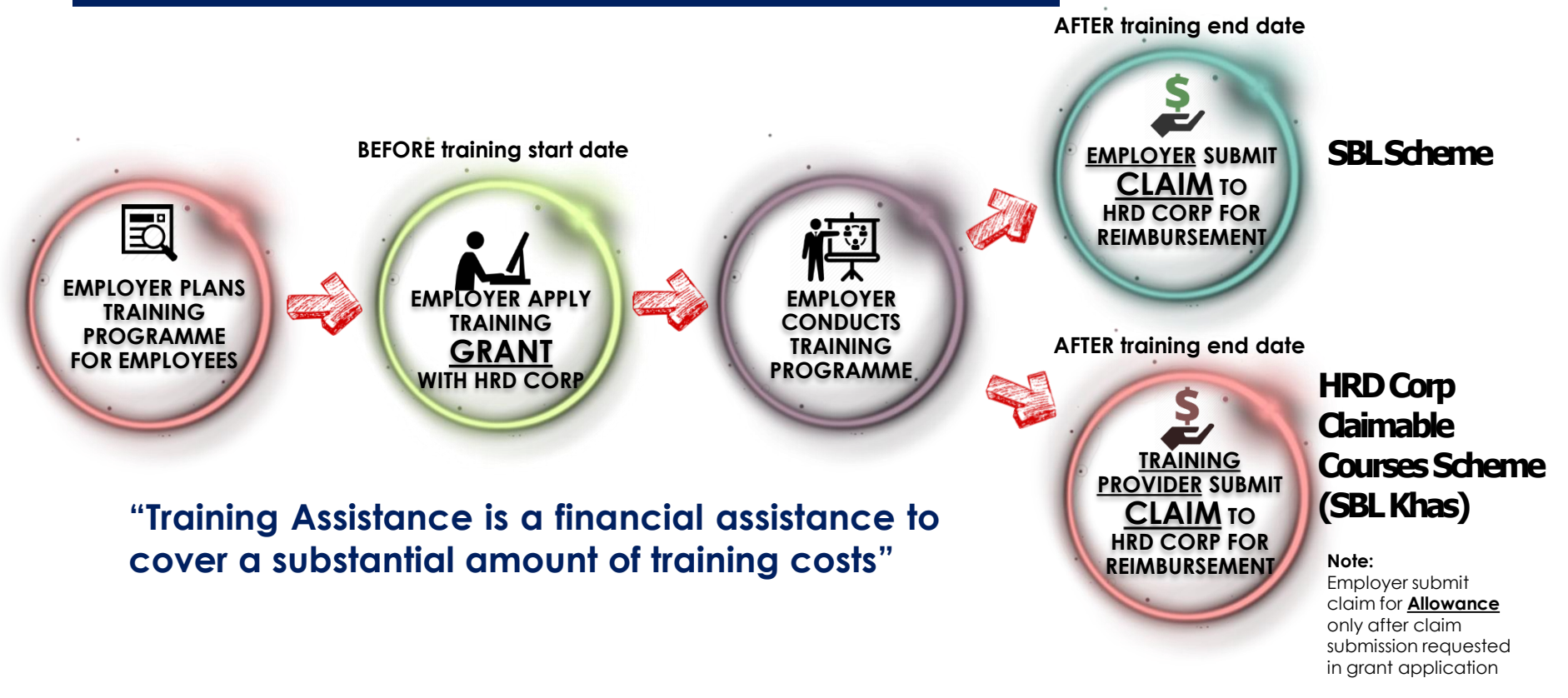

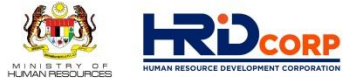

| GRANT | <ul> <li>Submission of grant application must be made at least <u>1 day</u><br/><u>before training start date</u>.</li> <li>Processing of grant application is within <u>2 working days.</u></li> <li>Training programme must commence <u>within six (6) months</u><br/>from the date of training grant applications are made.</li> </ul> |
|-------|----------------------------------------------------------------------------------------------------|
|       |                                                                                                    |

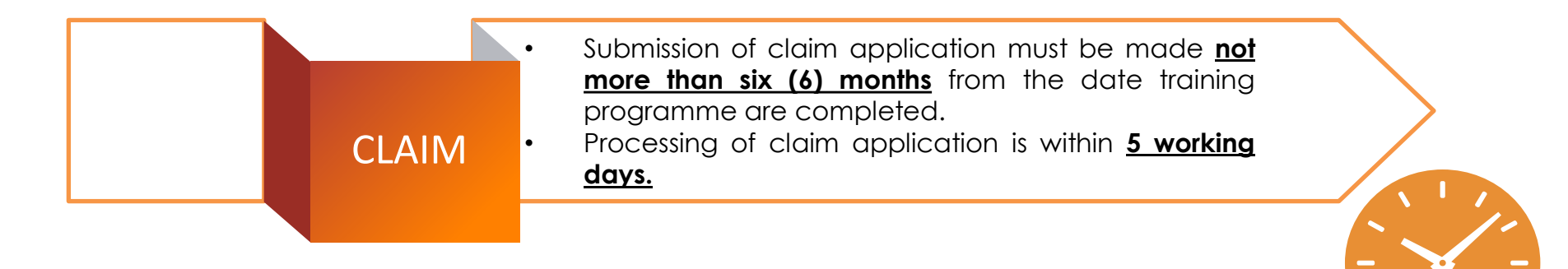

## TYPE OF TRAINING PROVIDER

#### A. REGISTERED HRD CORP TRAINING PROVIDER

Training provider core business is training or consultancy

#### **B. NON REGISTERED HRD CORP TRAINING PROVIDER**

#### 1. Internal Trainer

Employer internal trainer or own employee who has experience & expertise in the field of the teaching subject.

#### 2. Vendor

A company that supplies a product to employer, and conduct a training/briefing session on how to use the equipment/machine purchased by employer.

#### 3. Government

Any government bodies or Agencies

#### 4. NGO

Non-Government Organisation; non-profit organisation

#### 5. Overseas

Training providers from overseas.

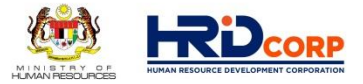

• Grant Scheme Name :

## HRD Corp Claimable Courses Scheme (SBL Khas)

- Method Payment :
- Course Fee Direct Debit by Training Provider.

- Employer no need to pay in advance to Training Provider.

- Training Provider submit claim to HRD Corp for Reimbursement.

- Grant Scheme Name : SBL Scheme
- Method Payment :
- Advance payment of the course fee by employer to Training Provider.
  - Employer submit claim to HRD Corp for Reimbursement.

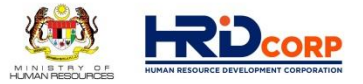

## Total Training Hours Definition :

- FULL DAY : Min 7 Hours
- HALF DAY : Min 4 hours & less than 7 Hours
- LESS HALF DAY : Less 4 hours (Not Claimable)

<u>Note :</u>

Training hours is total <u>training hours only</u> which is <u>excluding</u> registration, break time & others irrelevant.

#### HRD Corp Claimable Courses Scheme (SBL Khas)

- Debiting directly course fee from existing levy balance
- Training provider(s), trainer(s) and programme(s) MUST registered with HRD Corp
- Employer(s) do not need to pay the training provider(s) the course fees in advance.
- Employer(s) need to submit grant online application form(s) before training start date.
- **Training provider** will submit **claim online application** for training **course fee** after training end date.
- **Employer** will submit claim online application for allowances (if applicable) after training end date

#### CAN BE CONDUCT AS:

- In-House Training ٠
- Public Training ٠
- Remote Online Learning ٠ (Webinar)
- E-Learning ٠
- Mobile Learning ٠
- Job Coach ٠
- **Development Program** ٠
- Coaching and Mentoring •

#### **REQUIRED DOCUMENT:**

- Quotation/Invoice
- Course Content/Tentative Program/Module
- Trainer Profile/List of Speaker

Important Notes:

Will only cover the course fee subject to the current allowable cost matrix

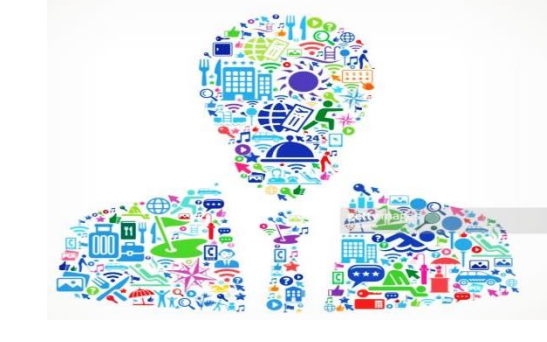

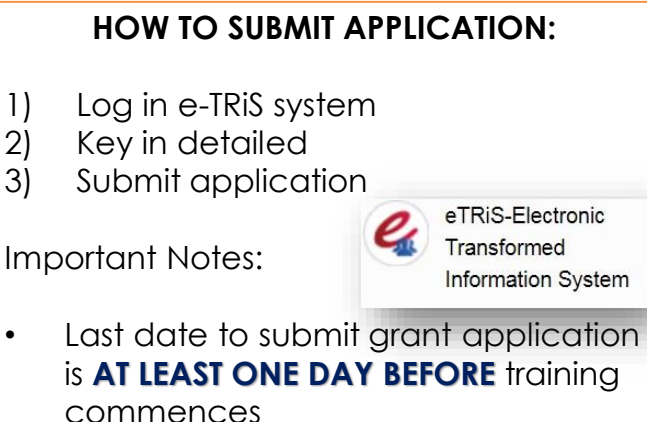

٠

#### **TERMS & CONDITIONS**

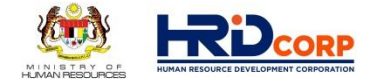

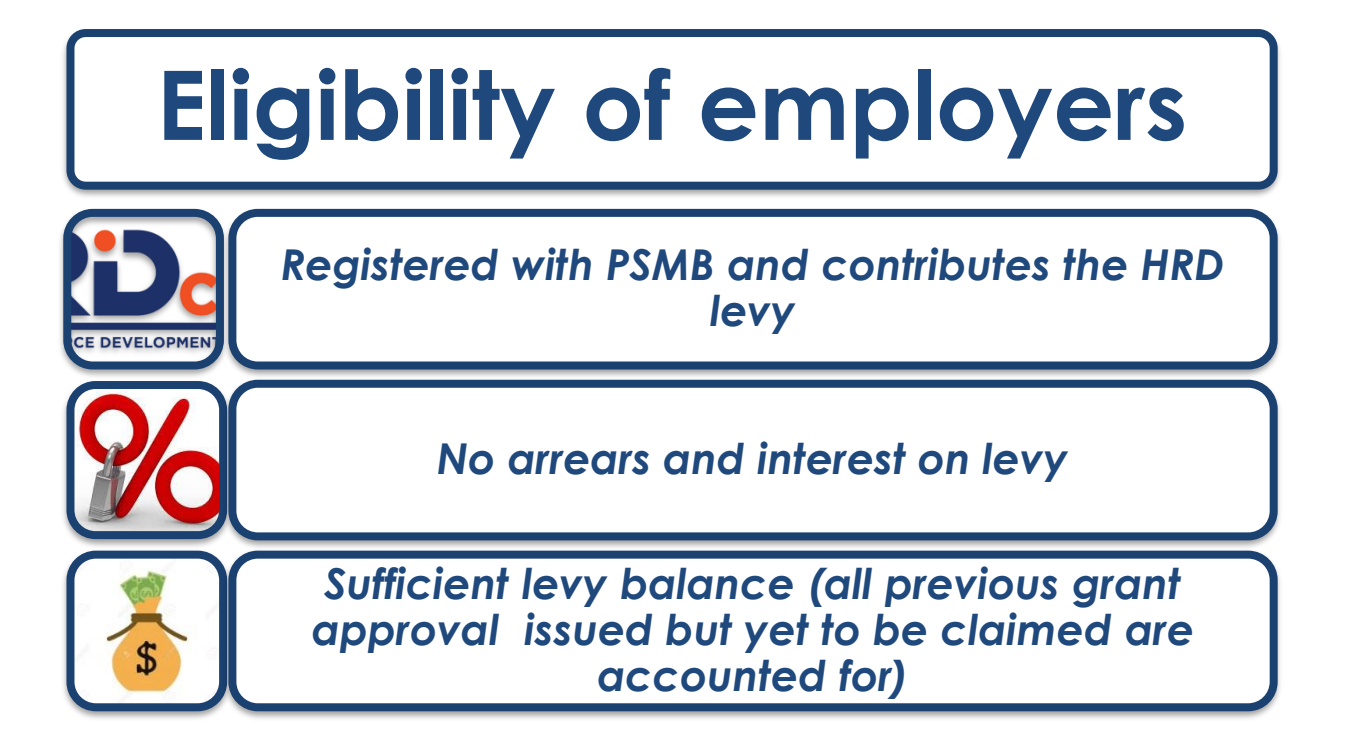

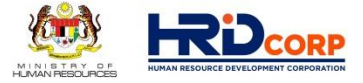

#### **TYPES OF TRAINING**

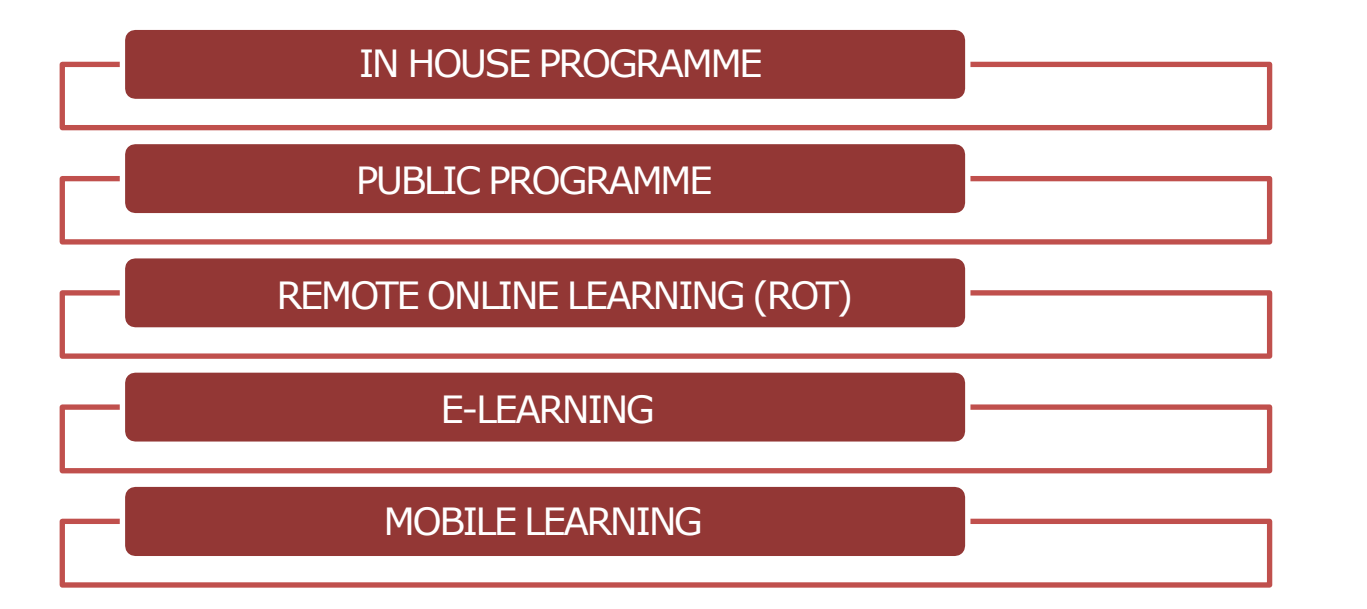
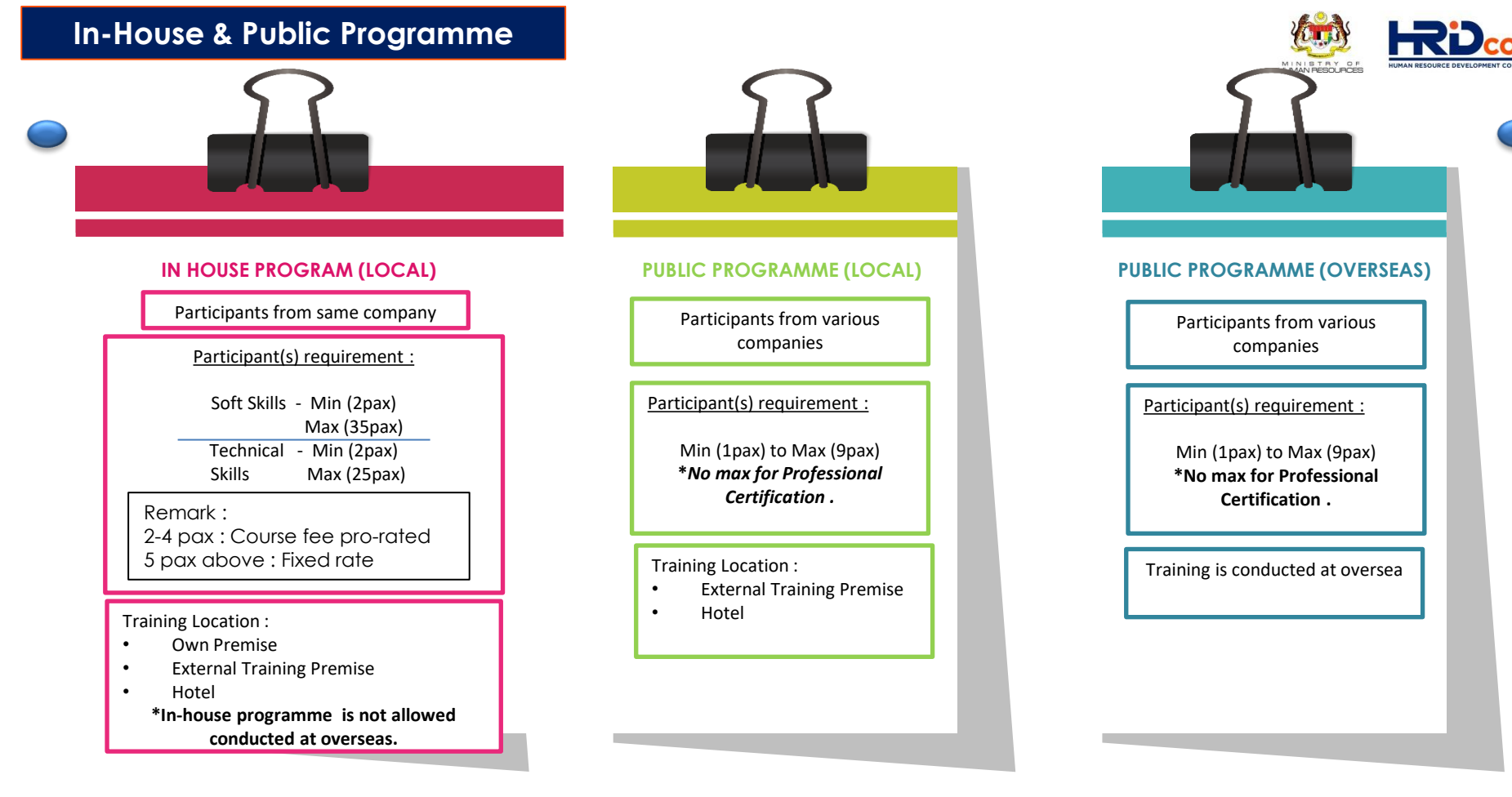

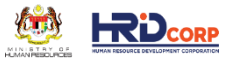

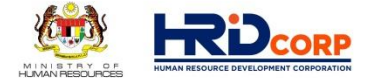

## **IN-HOUSE** (Physical Training)

|                                            | OWN PREMISE                                                                                                    | HOTEL                                                                                                    | EXTERNAL PREMISE |  |  |
|--------------------------------------------|----------------------------------------------------------------------------------------------------|----------------------------------------------------------------------------------------------------|------------------|--|--|
| Course Fee (External<br>Training Provider) | RM6,000/day/group (Min 5 pax & above)<br>Pro-rated if less than 5 pax.                                                        |                                                                                                    |                  |  |  |
| Internal Trainer<br>Allowance              | RM 1,000/day/group                                                                                                    |                                                                                                    |                  |  |  |
| Package                                    | <b>Meal Allowance</b><br>RM 50/trainee/day                                                                                    | Trainee AllowanceeMore than 100km : RM 400/max/pax/dayayLess than 100km : RM 150/max/pax/day*Provide Quotation |                  |  |  |
| Consumable Training<br>Material            | Less or equal RM 100 : No receipt<br>More than RM 100 : with receipt                                                          |                                                                                                    |                  |  |  |
| Trainee Allowance<br>(Branches)            | More than 100km : RM 400/max/pax/day<br>Less than 100km : RM 150/max/pax/day<br><b>*Applicable for employee from branches</b> |                                                                                                    |                  |  |  |
| Bus Transportation                         | Not applicable                                                                                                    | As per quotation                                                                                               |                  |  |  |
| Air Fare Ticket                            | As per quotation<br>*Applicable for employee from branches                                                                    |                                                                                                    |                  |  |  |

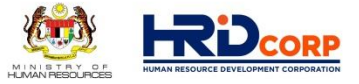

## ALLOWABLE COST MATRIX

## **PUBLIC** (Physical Training)

| I TEM                                  | PUBLIC LOCAL                                                                             | PUBLIC OVERSEAS  |  |  |  |
|----------------------------------------|------------------------------------------------------------------------------------------|------------------|--|--|--|
| Course Fee                             | Max RM1,300/day/pax<br>**Professional Certification =<br>As per Quotation)               | As per quotation |  |  |  |
| Daily Allowance                        | <ul> <li>Max RM150/day/pax (&lt;100km)</li> <li>Max RM400/day/pax (&gt;100km)</li> </ul> | RM1,000/day/pax  |  |  |  |
| Air Fare                               | As per quotation                                                                         | As per quotation |  |  |  |
| Note : Public Overseas approval is 50% |                                                                                          |                  |  |  |  |

Note : Public Overseas approval is 50% from grant requested amount

#### LATEST UPDATE : EMPLOYER'S CIRCULAR No. 8 / 2021

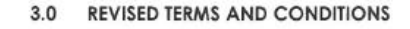

3.1 The enhanced ACM is divided into two (2) segments; HRD Corp Focus Area Courses and Employer-Specific Courses.

The details are as follows:-

i. HRD Corp Focus Area Courses are related directly to supporting Government initiatives towards nation building, based on the nine (9) priority areas stated in the table below. As such, the courses offered under HRD Corp Focus Areas are expected to equip the workforce with the skills required for the jobs of today and those of tomorrow. The nine (9) HRD Corp priority areas that have been identified are as follows:-

| No. | Priority Area                       |
|-----|-------------------------------------|
| 1   | Industry 4.0                        |
| 2   | Green Technology / Renewable Energy |
| 3   | Fintech                             |
| 4   | Smart Construction                  |
| 5   | Smart Farming                       |
| 6   | Aerospace industry                  |
| 7   | Block chain                         |
| 8   | Micro Credential                    |
| 9   | Future Technology                   |

 Employer-Specific Courses refer to all courses that are not under the stated priority areas above and are typically conducted to meet the employers' specific training requirements.

| Types of<br>Training                                                        | HRD Corp Focus Area<br>Courses                          | Employer-Specific<br>Courses                                                                                                   |
|-----------------------------------------------------------------------------|---------------------------------------------------------|----------------------------------------------------------------------------------------------------|
| Course Fee<br>Public: Face-<br>to-Face                                      | Max RM3,000/day/pax                                     | Max RM1,300/day/pax<br>(ps per current term)                                                                                   |
| Course Fee<br>Public:<br>Remote<br>Online<br>Training (ROT)                 | Max RM2,000/day/pax                                     | Max RM700/day/pax<br>(as per current term)                                                                                     |
| Course Fee<br>In-House:<br>Face-to-Face<br>and Remote<br>Online<br>Training | Max RM8,000/group/day<br>Prorated if less than 5<br>pax | Max RM6,000/group/day<br>Prorated if less than 5<br>pax for face-to-face<br>and RM700/day/pax<br>or whichever lower<br>for ROT |
| Fee for<br>Certification<br>Courses                                         | As Quoted                                               | as Quoted<br>(as per current term)                                                                                             |

#### **Evaluation Based On :**

- Application of Technology
- Demonstrate ability to increase technical skills of the participants
- Assist in increasing productivity and efficiency

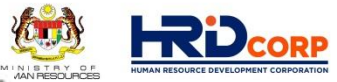

#### **REMOTE ONLINE LEARNING**

A virtual classroom is an online event where a trainer remotely and in real-time conducts training to a group of trainees using a combination of materials. Classroom via video conference apps such as Zoom, Microsoft Teams, etc.

#### Minimum duration :

4 hours (training hours can be accumulated) <u>\* Training hours per day should not</u> <u>exceed 7 hours</u>

#### **Trainees**:

- 1. In-house Workshop :
- Soft Skill : Max 35 pax
- Technical : Max 25 Pax
  - 2. Public Workshop :
- Max 9 pax / Employer.
- 3. Conference/Webinar:
- Max 9 pax / Employer.

Submission via e-TRiS and Application must be submitted by employers BEFORE training date commencement

The phrase "**Remote Online Learning**" should be clearly stated in the "Training Location" field in the etris system.

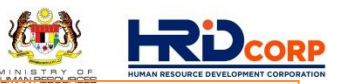

#### Course Fee (max):

• Public : RM700/7hours/trainee

• In-house : RM700/7hours/trainee **or** Max RM6000/group/day (whichever lower)

Internet data cost of RM100/group for inhouse program only. (no supporting document needed)

Internal Trainer Allowance : RM1000

HRD Corp approved licensed digital material

Certification and Examination fee are CLAIMABLE as quoted by Certification and / or examination body.

## Required supporting documents:

- Course Content
- Invoice/Quotation of Course Fee
  - Trainer Profile

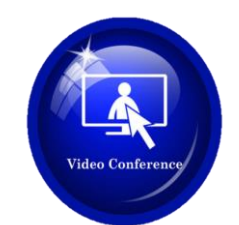

#### **E-LEARNING**

#### • Full e-learning (or by Subscription)

#### a. Self-learning

Trainees are offered with a wide range of training programmes in various packages.

#### b. Interactive learning

Self-paced e-learning usually a web-based training consists of a set of interactive e-lessons (text, graphics, animations, audio, video, etc)

#### c. Simulations learning

creating a learning environment that "simulates" the real world (Videobased, Game based, Story-based, etc).

#### d. Blended e-learning / Hybrid

Combination of classroom e-learning through LAN or WAN. Synchronous and asynchronous online discussions as to facilitate communication and knowledge among trainees.

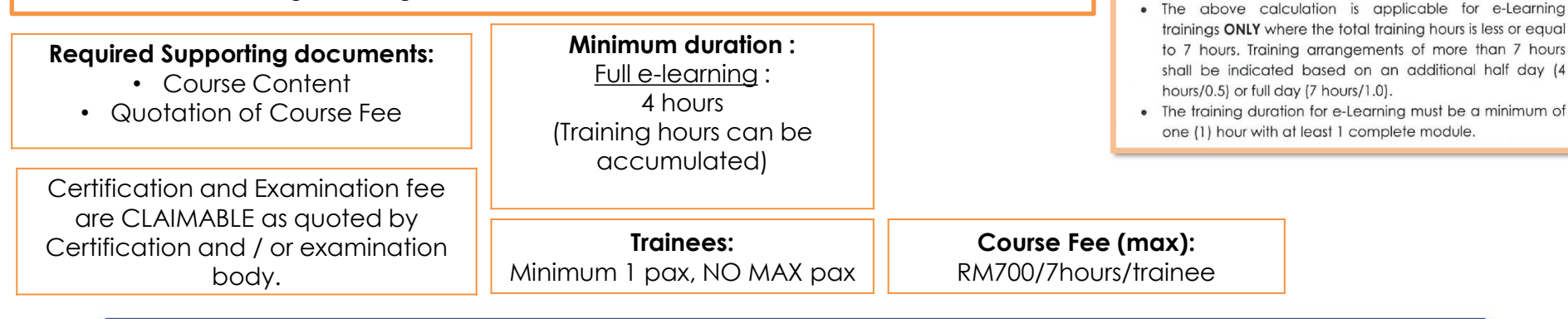

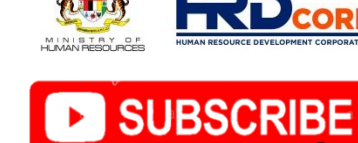

| ing Hour | Number to key in<br>the Estimated Cost<br>Table in e-Tris | Financial Assistance<br>(Maximum allowed) |
|----------|-----------------------------------------------------------|-------------------------------------------|
| hour     | 0.1                                                       | RM70/pax                                  |
| hours    | 0.2                                                       | RM140/pax                                 |
| hours    | 0.3                                                       | RM210/pax                                 |
| hours    | 0.5                                                       | RM350/pax                                 |
|          |                                                           |                                           |

RM490/pax

RM560/pax

RM700/pax

0.7

0.8

1.0

Train

2

3

4

Note:

5 hours

6 hours

7 hours

#### **MOBILE LEARNING**

- Mobile learning focuses on the usage of mobile apps via devices such as smartphones, tablets and notebooks which allow learners to consume their learning and training at their own pace.
- Mobile learning application is providing opportunity for employers to share their training contents as well as receive immediate feedback from employees.

Certification and Examination fee are CLAIMABLE as quoted by Certification and / or examination body.

Course Fee (max):

RM700/7hours/trainee

Minimum duration : <u>Full e-learning</u> : 4 hours (Training hours can be accumulated)

#### Required supporting documents:

- Course Content
- Invoice/Quotation of Course Fee
  - Trainer profile (live training)

Required information:

- Training Provider information
  - Trainees Information
- Total of Estimated Costs Apply

**Trainees:** No min AND max

For mobile learning conducted VIA online live training, maximum based on remote learning requirement.

Submission via e-TRiS and Application must be submitted by employers BEFORE training date commencement

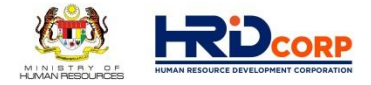

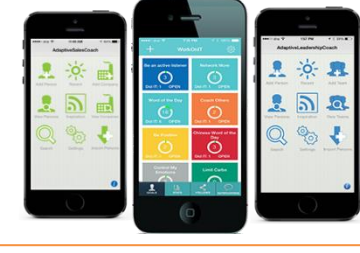

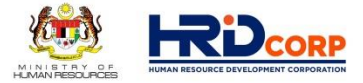

# ON THE JOB TRAINING SCHEME (OJT)

www.hrdcorp.gov.my | Copyright © 2021 HRD Corp

#### On The Job Training Scheme (OJT)

- To encourage a skilled worker/supervisor train another unskilled or new worker to acquire skills while works alongside the skilled worker/supervisor
- Teaching the skills, knowledge, and competencies that are needed for employees to perform a specific job within the workplace and work environment.
- Submission of Grant Online Application is After completion of training programme.
- No need to submit <u>Claim online Application</u>.
  - Total Minimum duration: 4 hours
  - Total Maximum training hours 300 hours
  - Can be conducted in a series of sessions, which should be at least 1 hour in duration per session

Internal Trainer to trainee ratio : Min - 1 : 1 pax Max - 1 : 4 pax

Trainer Allowance: RM50/hour/trainee

#### Advantage:

 Minimize the disruption involved in sending workers to external training with immediate training

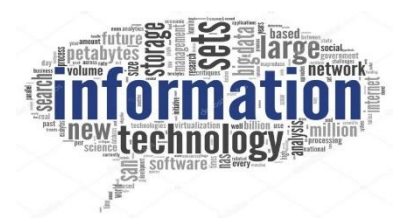

#### Required supporting documents:

- OJT Attendance
- Evaluation Log

#### **Required information:**

- Internal trainer and Trainees
   Information
- Total of Estimated Costs Apply

Submission via e-TRiS under On-the-Job Training (OJT) scheme after the training

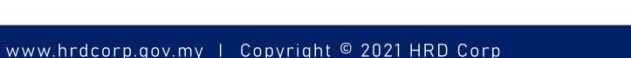

## OJT Attendance Evaluation Log (Front page)

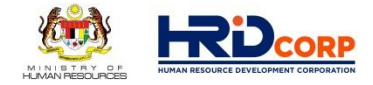

|                                 | MyColD           PSMB/0JT/T/I/17                                                                                                    |                                                                                                    | E                                                                                                    | mployer Code No. Form Code 107                                                                                                    |
|---------------------------------|----------------------------------------------------------------------------------------------------|----------------------------------------------------------------------------------------------------|----------------------------------------------------------------------------------------------------|----------------------------------------------------------------------------------------------------|
| <u>Where to get this form :</u> | UNDER PEMI                                                                                                    | ON-THE-JOB TR<br>TRAINER'S ALL<br>BANGUNAN SUMBER M                                                                                                    | AINING SCHEME<br>OWANCE CLAIM<br>IANUSIA BERHAD ACT                                                                                                    | 2001 (Act 612)                                                                                                    |
|                                 | 1. Registered Name and Address of Company                                                                                                    | r :                                                                                                    | Contact Person:                                                                                                    |                                                                                                    |
| HRD CORP PORTAL                 |                                                                                                    |                                                                                                    | Telephone :                                                                                                    |                                                                                                    |
| ( <u>hrdcorp.gov.my</u> )       | 2. On-the-Job Training Title :                                                                                                    |                                                                                                    |                                                                                                    |                                                                                                    |
| <b>↓</b>                        | 3. Trainer's Details:                                                                                                    | NRIC                                                                                                    | I                                                                                                    | h Title                                                                                                    |
| Forms                           |                                                                                                    | Mue                                                                                                    |                                                                                                    | o me                                                                                                    |
| Employer Forms                  | 4. Claim for Trainer's Allowance<br>RM x total hours x                                                                                                    | trainees                                                                                                    | R                                                                                                    | м                                                                                                    |
| · 🗘 📗                           | 5 Trainees' Details                                                                                                    |                                                                                                    |                                                                                                    |                                                                                                    |
| Training Grant                  | No. Name of Trainee(z)                                                                                                    | NRIC Ci                                                                                                    | itizenship Sex                                                                                                    | Signature*                                                                                                    |
| Application                     |                                                                                                    |                                                                                                    |                                                                                                    |                                                                                                    |
| <b>₽</b>                        |                                                                                                    |                                                                                                    |                                                                                                    |                                                                                                    |
| Download File Name :            | Note : Total maximum number of                                                                                                    | f trainees are 4. Please fill                                                                                                    | up Appendix A for each tr                                                                                                    | ainee.                                                                                                    |
| PSMB-OJT-T-1-17                 |                                                                                                    | EMPLOYERS' DEC                                                                                                    | LARATION                                                                                                    |                                                                                                    |
|                                 | <ol> <li>I/We certify that all the information stated<br/>apart from the claim, no other claims have<br/>with us and can be inspected by the PSM<br/>Pembangunan Sumber Manuria Berhad<br/>recover immediately any amount of the p<br/>statement or use any document that is fai<br/>Development Fund.</li> <li>I/We declare that we have complied with the</li> </ol> | i in this claim and the accord<br>been made for these expension<br>B Secretariat. I understand<br>d Act 201 (Act 612) and P<br>grant that may have been<br>lise or misleading in obtain<br>e terms and conditions for th | ompanying information are to<br>e. All relevant documents<br>d that I/we may be prosecu<br>SMB may, at its discretion.<br>disbursed, if I/we should<br>aing payment of grants from<br>the grant awarded. | rue and correct and that<br>training to this claim are<br>ted under Section 41 of<br>withdraw the grant and<br>give false or misleading<br>in the Human Resources |
|                                 | SIGNATURE                                                                                                    | • -                                                                                                    |                                                                                                    |                                                                                                    |
|                                 | NAME                                                                                                    | · -                                                                                                    |                                                                                                    |                                                                                                    |
|                                 | STAMP OF DES                                                                                                    | SIGNATION : _<br>Co                                                                                                    | Chairman/Managing Direc<br>mpany Secretary/Sole Prop<br>Officer In Charge - (St                                                                                                    | tor/General Manager/<br>ietor/Partner/Accountant/<br>ate designation) +                                                                                           |
|                                 | 11                                                                                                    |                                                                                                    |                                                                                                    |                                                                                                    |

## **OJT Attendance Evaluation Log (Appendix A)**

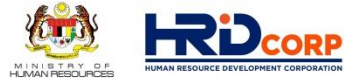

Appendix A

|  | ON-THE-J | <b>OB TRAINING</b> | ATTENDANCE | AND EVALUATION L | .OG |
|--|----------|--------------------|------------|------------------|-----|
|--|----------|--------------------|------------|------------------|-----|

|                   |                  |                               | (Use One Form For | Each Train | ee)          |           |                           |                         |                                  |              |
|-------------------|------------------|-------------------------------|-------------------|------------|--------------|-----------|---------------------------|-------------------------|----------------------------------|--------------|
| Programme Title : |                  | Learning Outcome(s) :         |                   |            |              |           |                           |                         |                                  |              |
| Train             | nee's Name:      |                               |                   | Internal T | 'rainer's    | Name:     |                           |                         |                                  |              |
| Train             | nee's Job Title: |                               |                   | Internal T | 'rainer's    | Job Title | e:                        |                         |                                  |              |
| Unit/             | Department:      |                               |                   | Internal T | 'rainer's    | Telepho   | ne/Handp                  | hone:                   |                                  |              |
| SN                | Main Task/Conte  | nt/Subject Matter             | Instructional/    | Training   | Trainir      | ıg Time   | Total                     | PR*                     | Signa                            | iture        |
|                   |                  |                               | Delivery Method   | Date       | From         | To        | Hours                     |                         | Trainee                          | Trainer      |
| 1                 |                  |                               |                   |            |              |           |                           |                         |                                  |              |
| 2                 |                  |                               |                   |            |              |           |                           |                         |                                  |              |
| 3                 |                  |                               |                   |            |              |           |                           |                         |                                  |              |
| 4                 |                  |                               |                   |            |              |           |                           |                         |                                  |              |
| 5                 |                  |                               |                   |            |              |           |                           |                         |                                  |              |
| 6                 |                  |                               |                   |            |              |           |                           |                         |                                  |              |
|                   |                  |                               |                   |            |              |           |                           |                         |                                  |              |
|                   | (please use ad   | dditional paper if necessary) | )                 | •          | ov           | ERALL     |                           |                         |                                  |              |
|                   |                  |                               |                   | *Performan | ice rating ( | PR) : A - | - Very Goo<br>ee should a | d B – Sat<br>chieve sat | isfactory C –<br>isfactory level | Inadequate 1 |
| APPI              | ROVED BY         |                               |                   |            |              |           |                           |                         |                                  |              |
| Name              | e:               | Signature:                    |                   |            |              |           |                           |                         |                                  |              |
| Desig             | gnation:         | Date:                         |                   |            |              |           |                           |                         |                                  |              |

++ Please ensure all fields are completed to allow smooth processing and to avoid rejection due to incomplete information.

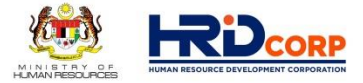

## OTHER HRDCORP TRAINING SCHEMES

www.hrdcorp.gov.my | Copyright © 2021 HRD Corp

#### **Training for Employees**

Recognition Of Prior Experiential Learning Scheme (RPEL)

#### Training for Non-Employees

Industrial Training (ITS)

Future Workers Training (FWT)

#### **Non-Training**

Purchase Of Training Equipment And Setting Up Of Training Room (ALAT)

4

5

6

Information Technology & Computer Aided Training (IT)

Computer Based Training (CBT)

#### OTHER HRD CORP TRAINING SCHEMES

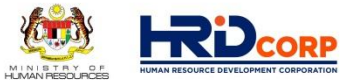

The RPEL scheme is implemented by the HRD Corp to help worker to get recognition on their skills and competency up to the level determined by the respective governing bodies, both locally and abroad.

This scheme enables employers to obtain financial assistance at the of 100% if the employer sponsors student (s) from a university, college or training institution for a practical training at their premises.

This scheme enables employers to obtain the financial assistance in terms of skills training and increase the knowledge of their future workers

The scheme enable employers to obtain financial assistance at the rate of 100% for the purchase of basic training equipment. Setting up of the training rooms is subjected to a maximum of 30% of the balance as of 1<sup>st</sup> January in the year of the submission of the application.

This scheme enables employers to purchase multimedia personal computers to set up a Computer-Based Training Unit. This scheme further complements the Computer-Based Training Scheme.

The scheme enables employers to purchase training software (CBT) without having to obtain prior approvals from HRD Corp. Under the scheme, employers are also allowed to develop specific computer based training programme/software.

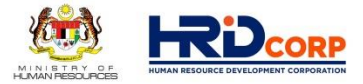

## GUIDELINE ON E-TRIS SYSTEM

## **GRANT APPLICATION**

www.hrdcorp.gov.my | Copyright © 2021 HRD Corp

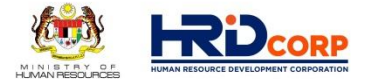

(1) www.hrdcorp.gov.my
(2) Login to Employer's E-Tris account
(3) Click Application

| HUMAN RESOURCE DEVELOPMENT CORPORATION | Applications |
|----------------------------------------|--------------|
| Username/MyCoID                        | Ę            |
| Password<br>Login                      |              |

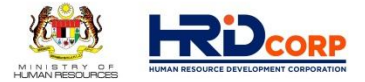

## (4) Click **Grant** on the left side under work list

| HR   | DF - Google Chrome                                     |
|------|--------------------------------------------------------|
| 🚔 e  | tris.hrdf.com.my/DigiGov/digigov.htm?actionFlag=doLogi |
| Logo | ut                                                     |
| - A  | pplications                                            |
| A    | oplications                                            |
| •    | Survey Management                                      |
|      | Event Management                                       |
|      | Claim                                                  |
| •    | Payment Gateway                                        |
|      | E Levy                                                 |
|      | 📁 Special Trust Fund                                   |
|      | Apprenticeship                                         |
|      | 🖻 Legal Management                                     |
|      | 🗃 Grant                                                |
|      | F Profile Management                                   |

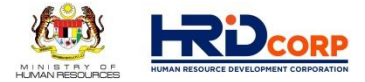

## (5) Click Apply Grant on the left side under work list

| C HRE      | DF - | Google Chrome                                       |
|------------|------|-----------------------------------------------------|
| <b>a</b> e | tris | .hrdf.com.my/DigiGov/digigov.htm?actionFlag=doLogin |
| Logou      | Jt   |                                                     |
| - A        | ppli | ications                                            |
|            |      |                                                     |
| Ар         | plic | cations                                             |
|            |      | Survey Management                                   |
|            | -    | Event Management                                    |
| •          | -    | Claim                                               |
|            | -    | Payment Gateway                                     |
|            |      | Levy                                                |
| •          | -    | Special Trust Fund                                  |
|            | -    | Apprenticeship                                      |
|            | 0    | Legal Management                                    |
| +          | -    | Grant                                               |
|            |      | Apply Grant                                         |
|            |      | Search Grant                                        |
|            |      |                                                     |
|            | T    | Cancel                                              |
|            |      | ng Modification                                     |
|            | •    | National Dual Training System                       |
|            | •    | NHRC (SME)                                          |
|            |      | Profile Management                                  |

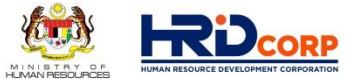

## (6) Click Apply on the left side

| FRDF - Google Chrome                                                                |                                | and the second second s |                                               |                                       |
|-------------------------------------------------------------------------------------|--------------------------------|----------------------------------------------------------------------------------------------------|-----------------------------------------------|---------------------------------------|
| etris.hrdf.com.my/DigiGov/                                                          | digigov.htm?actionFlag=doLogin |                                                                                                    |                                               |                                       |
| Logout                                                                              |                                | Last Login 06 Feb, 2020 9:18 am Welcome KO                                                                                                    |                                               | day 2:54 pn                           |
| Applications                                                                        |                                |                                                                                                    |                                               |                                       |
| Applications > Grant > Apply Gra                                                    | ant                            |                                                                                                    |                                               | · · · · · · · · · · · · · · · · · · · |
| Apply Grant                                                                         |                                |                                                                                                    |                                               |                                       |
| Levy Information                                                                    |                                |                                                                                                    |                                               |                                       |
| Company Name                                                                        |                                | Levy Balance                                                                                                    | RM 71,685.14                                  |                                       |
| Total Grant Approved                                                                | RM 702,944.04                  | Grant Balance                                                                                                    | RM 97,102.88                                  |                                       |
| Total Amount Applied                                                                | RM 10,700.00                   |                                                                                                    |                                               |                                       |
| No records found to display.<br>Proceed with new grant-scheme appli<br>Apply Cancel | ication?                       |                                                                                                    |                                               |                                       |
| <                                                                                   |                                | Applications Your S                                                                                                    | ession will expire within 119 minute(s) and 3 | 4 second(s). PROD_4.9.0               |

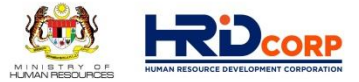

### (7) Click the scheme code and select HRD Corp Claimable Courses and click apply

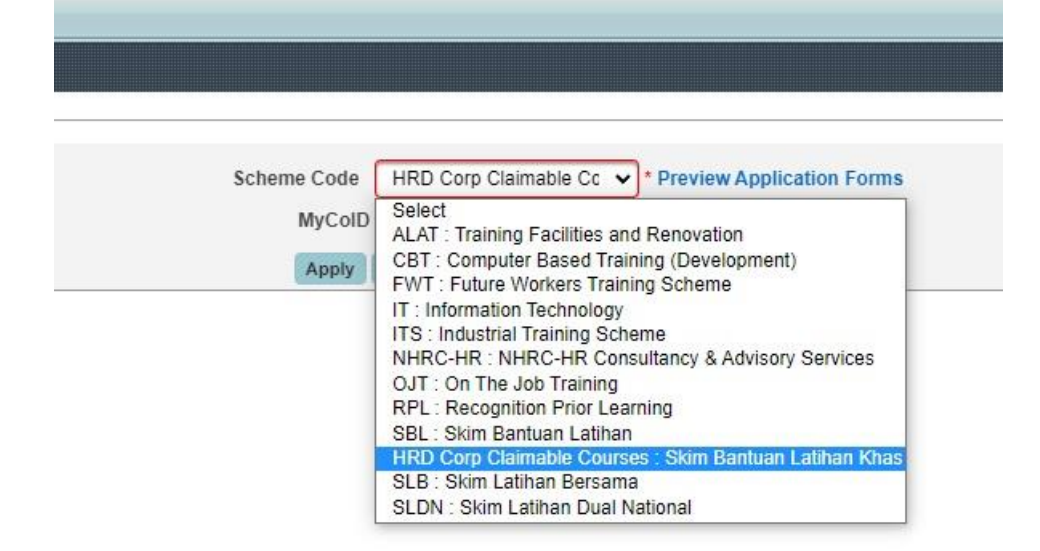

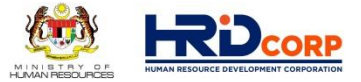

## (8) Select your Immediate Officer and click next

| Applications              |                             |                          |                     |                        |                     |                                    |                                           |
|---------------------------|-----------------------------|--------------------------|---------------------|------------------------|---------------------|------------------------------------|-------------------------------------------|
| Employer's Profile        | Training Provider's Profile | Programme Details        | Details of Training | Level of Certification | Summary of Trainees | Estimated Cost for Training Scheme | Acknowledgement & Declaration of Employer |
| - Levy Information        |                             |                          |                     |                        |                     |                                    |                                           |
| Company Name              |                             |                          |                     |                        |                     | Levy Balance                       | RM 6,406.52                               |
| Total Grant Approved      |                             | RM 0.00                  |                     |                        |                     | Grant Balance                      | RM 9,619.04                               |
|                           |                             |                          |                     |                        |                     |                                    |                                           |
| Non-Technical Grant Balan | <u>ce</u>                   | RM 3,847.62              |                     |                        |                     | Total Amount Applied               | RM 0.00                                   |
| Scheme Name               |                             | HRD Corp Claimable Cours | ses                 |                        |                     | No. of Employee                    | 14                                        |
|                           |                             |                          |                     |                        |                     | Sub Sector                         | Manufacture of furniture                  |
| Save Next Cancel          |                             |                          |                     |                        |                     |                                    |                                           |
| Employer's Profile        |                             |                          |                     |                        |                     |                                    |                                           |
| MyColD                    |                             | 1102800M(HQ)             |                     | Imr                    | nediate Officer     | Selec                              | ct 🗸 🗸                                    |
| Company Name              |                             | MORENO UPHOLS            | TERY INDUSTRIES SDN | BHD. Em                | ail                 | 1                                  | *                                         |
| Save Next Cancel          |                             |                          |                     |                        |                     | // ^                               |                                           |
|                           |                             |                          |                     |                        |                     | <u> </u>                           | 7                                         |
|                           |                             |                          |                     |                        |                     |                                    |                                           |

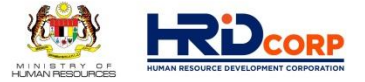

## (9) Search the **Registered Training Provider** details, select and click next

| Applications                                              |                                                                  |                            |                     |                        |                     |                                    |                                           |
|-----------------------------------------------------------|------------------------------------------------------------------|----------------------------|---------------------|------------------------|---------------------|------------------------------------|-------------------------------------------|
| Employer's Profile Training                               | Provider's Profile Progr                                         | amme Details               | Details of Training | Level of Certification | Summary of Trainees | Estimated Cost for Training Scheme | Acknowledgement & Declaration of Employer |
| - Levy Information                                        |                                                                  |                            |                     |                        |                     |                                    |                                           |
| Company Name                                              |                                                                  |                            |                     |                        |                     | Levy Balance                       | RM 6,406.52                               |
| Total Grant Approved                                      | RM 0.00                                                          |                            |                     |                        |                     | Grant Balance                      | RM 9,619.04                               |
|                                                           |                                                                  |                            |                     |                        |                     |                                    |                                           |
| Non-Technical Grant Balance                               | RM 3,84                                                          | 7.62                       |                     |                        |                     | Total Amount Applied               | RM 0.00                                   |
| Scheme Name                                               | HRD Co                                                           | rp Claimable Courses       | 5                   |                        |                     | No. of Employee                    | 14                                        |
|                                                           |                                                                  |                            |                     |                        |                     | Sub Sector                         | Manufacture of furniture                  |
| Back Save Next Cancel Registered Training Provider Detail | Is                                                               |                            |                     |                        |                     |                                    |                                           |
| MyCoID                                                    | 007907X_JOHOR                                                    | * Search Ch                | leck                |                        |                     |                                    |                                           |
| Training Provider Name                                    | FEDERATION OF MAL                                                | AYSI                       | $\mathbf{i}$        | Post Code              |                     | 81100                              |                                           |
| Address                                                   | NO 1&3, JALAN KENC/<br>TEBRAU BUSINESS P/<br>81100 - JOHOR BAHRU | ANA MAS 1/1,<br>ARK,<br>J, | •                   | State                  |                     | Johor                              |                                           |
| Officer Telephone Number                                  | 6073577                                                          | 7613                       |                     | Officer to be Conta    | cted                |                                    |                                           |
| Email                                                     | sim@fmm.org.my                                                   |                            |                     |                        |                     |                                    |                                           |
| Back Save Next Cancel                                     |                                                                  |                            |                     |                        |                     |                                    |                                           |

## (10) Please select the **Training Programme** from the list and key in all needed details.

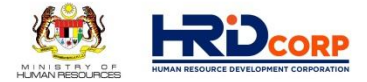

| Applications                                   |                                                               |                                                        |                                           |   |
|------------------------------------------------|---------------------------------------------------------------|--------------------------------------------------------|-------------------------------------------|---|
| Employer's Profile Training Provider's Profile | Programme Details Details of Training Level of Certification  | Summary of Trainees Estimated Cost for Training Scheme | Acknowledgement & Declaration of Employer |   |
| - Levy Information                             |                                                               |                                                        |                                           |   |
| ompany Name                                    |                                                               | Levy Balance                                           | RM 6,406.52                               |   |
| otal Grant Approved                            | RM 0.00                                                       | Grant Balance                                          | RM 9,619.04                               |   |
|                                                |                                                               |                                                        |                                           |   |
| on-Technical Grant Balance                     | RM 3,847.62                                                   | Total Amount Applied                                   | RM 0.00                                   |   |
| cneme Name                                     | IND Corp Claimable Courses                                    | No. or Employee<br>Sub Sector                          | 14<br>Manufacture of furniture            |   |
|                                                |                                                               |                                                        |                                           | _ |
| ack Save Next Cancel                           |                                                               | Explain the description                                |                                           |   |
| Course Details                                 | Select the training                                           | and role and of the training                           |                                           |   |
|                                                | programme                                                     | and relevancy of the training                          |                                           |   |
| ourse Title                                    | Select * programme                                            | Relevancy of Training                                  |                                           |   |
|                                                |                                                               |                                                        |                                           |   |
| escription                                     |                                                               | Type of Retraining and Skills Upgrading                | Select  *                                 |   |
|                                                | *                                                             |                                                        |                                           |   |
|                                                |                                                               | HKDCorp Focus Area                                     | Not Applicable                            |   |
| Programme Details                              |                                                               |                                                        |                                           |   |
| ype of Training In-house                       | × *                                                           |                                                        |                                           |   |
| ommencement of Programme Start Date            | * End Date                                                    |                                                        |                                           |   |
| otal Hours Per Training                        | 0.00 * *Note: User define for information only.               |                                                        |                                           |   |
| o. of Full Days                                | * (Based on 7 hours per day)                                  |                                                        |                                           |   |
| o. of Half Days                                | * (Based on 4 hours per day)                                  |                                                        |                                           |   |
| o. of < Half Days                              | * Hours 0.00 * (Based on < 4 hours a day)                     | )                                                      |                                           |   |
| otal Training Days                             | * *Note: Total of Full Day + Half Day + < Half Day.           |                                                        |                                           |   |
| o. of Month                                    | *Note: mandatory if Training Type is "Development Programme". |                                                        |                                           |   |
| otal Hours Per Trainee                         | *                                                             |                                                        |                                           |   |
| - External Trainer                             |                                                               |                                                        |                                           |   |
| ame                                            | * Search Citizenship                                          | Select 🗸                                               |                                           |   |
| No./Passport No.                               | Distance to Training                                          | Location Select V                                      |                                           |   |
|                                                | Overseas Trainer                                              | Ves No*                                                |                                           |   |
|                                                |                                                               | Add Reset                                              |                                           |   |

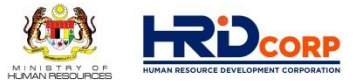

## (10.1)

- Please select Type of Training and Commencement of Programme.

- Please key details of Total Hours Per Training, No. of Full/Half/<Half Days and No. of Month

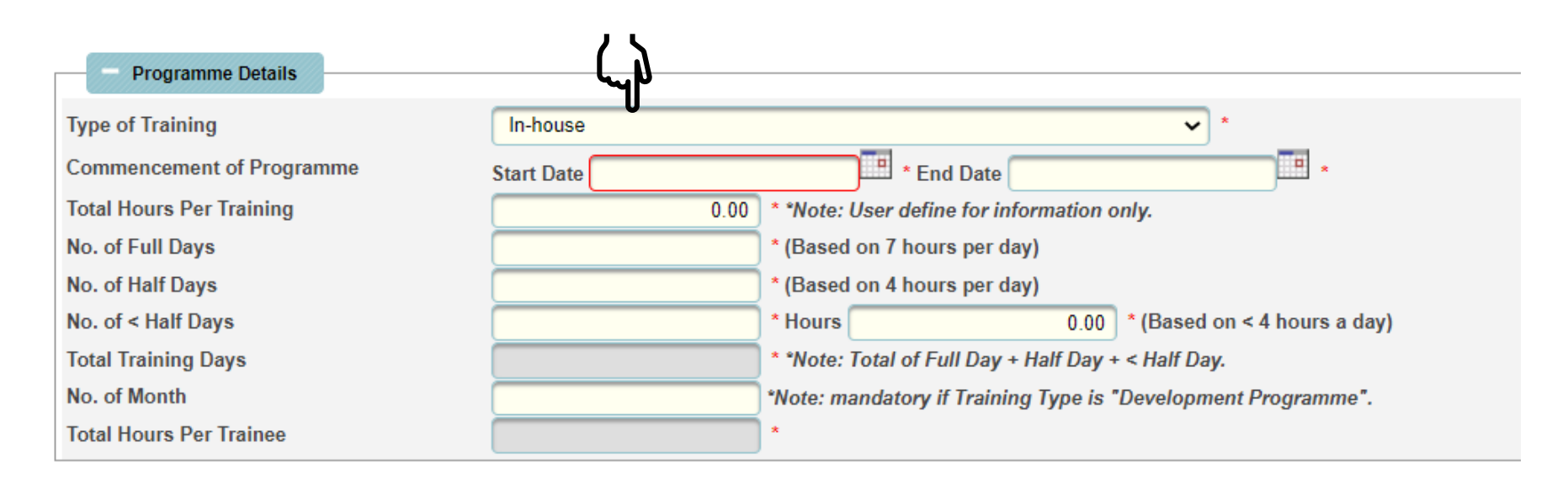

## (10.2) Please select **Trainer** from the trainer list, click add and click next

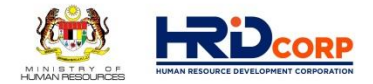

| Applications              |                             |                        |                              |                             |                                         |                                         |                                           |             |
|---------------------------|-----------------------------|------------------------|------------------------------|-----------------------------|-----------------------------------------|-----------------------------------------|-------------------------------------------|-------------|
| < Employer's Profile      | Training Provider's Profile | Programme Details      | Details of Training          | Level of Certification      | Summary of Trainees                     | Estimated Cost for Training Scheme      | Acknowledgement & Declaration of Employer | > ^         |
| - Levy Information        |                             |                        |                              |                             |                                         |                                         |                                           |             |
| Company Name              |                             |                        |                              |                             |                                         | Levy Balance                            | RM 6,406.52                               |             |
| Total Grant Approved      |                             | RM 0.00                |                              |                             | <u>(</u>                                | Grant Balance                           | RM 9,619.04                               |             |
|                           |                             |                        |                              |                             |                                         |                                         |                                           |             |
| Non-Technical Grant Balan | <u>ce</u>                   | RM 3,847.62            | r0.00                        |                             |                                         | Total Amount Applied                    | RM 0.00                                   |             |
| Scheme Name               |                             | HKD Corp Claimable Cou | ises                         |                             |                                         | Sub Sector                              | Manufacture of furniture                  |             |
| Back Save Next Cance      | 91                          |                        |                              |                             |                                         |                                         |                                           |             |
| Course Title              |                             | Select                 | *                            |                             | I                                       | Relevancy of Training                   |                                           | <i>le</i> * |
| Description               |                             |                        |                              | <i>i.</i> *                 | 1                                       | Type of Retraining and Skills Upgrading | Select v *                                |             |
|                           |                             |                        |                              |                             | ł                                       | HRDCorp Focus Area                      | Not Applicable 🗸                          |             |
| Programme Details         | }                           |                        |                              |                             |                                         |                                         |                                           |             |
| Type of Training          | In-house                    |                        |                              | ✓ *                         |                                         |                                         |                                           |             |
| Commencement of Program   | nme Start Date              |                        | * End Date                   | *                           |                                         |                                         |                                           |             |
| Total Hours Per Training  |                             | 0.00 * *Note: U        | ser define for information o | only.                       |                                         |                                         |                                           |             |
| No. of Full Days          |                             | * (Based o             | n 7 hours per day)           |                             |                                         |                                         |                                           |             |
| No. of Half Days          |                             | * (Based o             | n 4 hours per day)           |                             |                                         |                                         |                                           |             |
| No. of < Half Days        |                             | * Hours                | 0.00                         | * (Based on < 4 hours a day | ()                                      |                                         |                                           |             |
| Total Training Days       |                             | * *Note: To            | tal of Full Day + Half Day + | < Half Day.                 |                                         |                                         |                                           |             |
| No. of Month              |                             | *Note: man             | datory if Training Type is " | 'Development Programme".    |                                         |                                         |                                           |             |
| Total Hours Per Trainee   |                             | *                      |                              |                             |                                         |                                         |                                           |             |
| - External Trainer        |                             |                        |                              |                             |                                         |                                         |                                           |             |
| Name                      |                             | * Search               |                              | Citizenship                 |                                         | Select 🗸 *                              |                                           |             |
| IC No./Passport No.       |                             | • •                    |                              | Distance to Training        | Mar Mar Mar Mar Mar Mar Mar Mar Mar Mar | Select 🗸 *                              |                                           |             |
|                           |                             | 4~                     | ገ                            | Overseas Trainer            | U                                       | □Yes □No*                               |                                           |             |
|                           |                             | 5                      | 1                            |                             | Add Reset                               |                                         |                                           | -           |

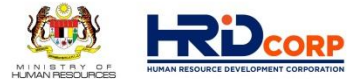

## (11) Please key in the Training Location and click next

| Applications                                                                                                    |                             |                         |                     |                        |                     |                                    |                                           |
|----------------------------------------------------------------------------------------------------|-----------------------------|-------------------------|---------------------|------------------------|---------------------|------------------------------------|-------------------------------------------|
| Employer's Profile                                                                                                    | Training Provider's Profile | Programme Details       | Details of Training | Level of Certification | Summary of Trainees | Estimated Cost for Training Scheme | Acknowledgement & Declaration of Employer |
| - Levy Information                                                                                                    |                             |                         |                     |                        |                     |                                    |                                           |
| Company Name                                                                                                    |                             |                         |                     |                        |                     | Levy Balance                       | RM 6,406.52                               |
| Total Grant Approved                                                                                                    |                             | RM 0.00                 |                     |                        |                     | Grant Balance                      | RM 9,619.04                               |
|                                                                                                    |                             |                         |                     |                        |                     |                                    |                                           |
| Non-Technical Grant Balan                                                                                                    | <u>ce</u>                   | RM 3,847.62             |                     |                        |                     | Total Amount Applied               | RM 0.00                                   |
| Scheme Name                                                                                                    |                             | TRD Corp Claimable Cou  | iises               |                        |                     | Sub Sector                         | 14<br>Manufacture of furniture            |
| Back Save Next Cance<br>Details of Training<br>Training Location<br>Please Specify Full Addres<br>State<br>No. of Travel Days<br>Back Save Next Cance | s Select                    | × *<br>Not Applicable * | *                   |                        |                     |                                    |                                           |
| Back Save Next Cance                                                                                                    | 1                           |                         |                     |                        |                     |                                    |                                           |

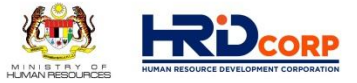

## (12) Please select Level of Certification and click next.

| Applications              |                             |                        |                     |                        |                     |                                    |                                     |         |
|---------------------------|-----------------------------|------------------------|---------------------|------------------------|---------------------|------------------------------------|-------------------------------------|---------|
| Employer's Profile        | Training Provider's Profile | Programme Details      | Details of Training | Level of Certification | Summary of Trainees | Estimated Cost for Training Scheme | Acknowledgement & Declaration of En | mployer |
| - Levy Information        |                             |                        |                     |                        |                     |                                    |                                     |         |
| Company Name              |                             |                        |                     |                        | <u>L</u>            | evy Balance                        | RM 6,406.52                         |         |
| Total Grant Approved      |                             | RM 0.00                |                     |                        | <u>G</u>            | rant Balance                       | RM 9,619.04                         |         |
|                           |                             |                        |                     |                        |                     |                                    |                                     |         |
| Non-Technical Grant Balan | <u>ce</u>                   | RM 3,847.62            |                     |                        | Te                  | otal Amount Applied                | RM 0.00                             |         |
| Scheme Name               |                             | HRD Corp Claimable Cou | rses                |                        | N                   | o. of Employee                     | 14                                  |         |
|                           |                             |                        |                     |                        | S                   | ub Sector                          | Manufacture of furniture            |         |
| Back Save Next Canc       | 21                          |                        |                     |                        |                     |                                    |                                     |         |
| Level of Certification    |                             |                        |                     |                        |                     |                                    |                                     |         |
| Level of Certification    | Select                      | × *                    |                     |                        |                     |                                    |                                     |         |
| Practical/Hands-On/TVET?  | Ves ON                      | •*                     |                     |                        |                     |                                    |                                     |         |
| Back Save Next Cance      | el                          | (')                    |                     |                        |                     |                                    |                                     |         |

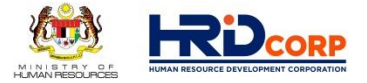

### (13) Please follow the step by step as below ;

- 1. Key in Batch No.
- 2. Click "Add Batch"
- 3. Click "Save"
- 4. Click "Add/Edit Trainee Details"

| Applications                 |                                    |                              |                      |                        |                          |                  |                       |                |                            |             | 1        | - • • |
|------------------------------|------------------------------------|------------------------------|----------------------|------------------------|--------------------------|------------------|-----------------------|----------------|----------------------------|-------------|----------|-------|
| Employer's Profile           | Training Provider's Profile        | Programme Details            | Details of Training  | Level of Certification | Summary of Trainees      | Estimated C      | Cost for Training Scl | heme Acknowle  | dgement & Declaration of E | Employer    |          |       |
| Levy Information             |                                    |                              |                      |                        |                          |                  |                       |                |                            |             |          |       |
| Company Name                 |                                    |                              |                      |                        |                          | Levy Balance     |                       |                | RM 6,406.52                |             |          |       |
| Total Grant Approved         |                                    | RM 0.00                      |                      |                        |                          | Grant Balance    |                       |                | RM 9,619.04                |             |          |       |
|                              |                                    |                              |                      |                        |                          |                  |                       |                |                            |             |          |       |
| Non-Technical Grant Balan    | <u>ce</u> 3                        | RM 3,847.62                  |                      |                        |                          | Total Amount App | blied                 |                | RM 0.00                    |             |          |       |
| Scheme Name                  |                                    | HRD Corp Claimable Cou       | rses                 |                        |                          | No. of Employee  |                       |                | 14                         |             |          |       |
|                              |                                    |                              |                      |                        |                          | Sub Sector       |                       |                | Manufacture of furniture   |             |          |       |
| Back Save Next Canc          | y Batch                            |                              | 1                    |                        | 2                        |                  |                       |                |                            |             |          |       |
| Batch No.                    |                                    | 2 *                          |                      |                        |                          |                  |                       |                |                            |             |          |       |
| Training Schedule            | Start Da                           | te 22/02/2022                | * End Date 23/       | 02/2022 *              | Add Batch Reset          |                  |                       | 4              |                            |             |          |       |
| Batch No.                    |                                    | Training Schedule Start Date |                      | Tr                     | aining Schedule End Date |                  |                       | Add/Edit Train | ee Details                 |             | Actions  |       |
|                              | 1                                  | 22/02/2022                   |                      |                        | 23/02/2022               |                  | Add/Edit Traine       | e Details      |                            | View / Edit | / Delete |       |
| Note: Please click at 'Add E | Batch' button and then click at 'S | ave' button before keying in | the trainee details. |                        |                          |                  |                       |                |                            |             |          |       |
| Summary of Trainees          |                                    |                              |                      |                        |                          |                  |                       |                |                            |             |          |       |
| Batch No.                    | Male Fe                            | emale Le                     | ss 100 km            | More or Equal 100      | ) km                     | Bumi             | Malay                 | Chinese        | Indian                     | Dayak       | Other Ra | ice   |
| Back Save Next Canc          | el                                 |                              |                      |                        |                          |                  |                       |                |                            |             |          |       |

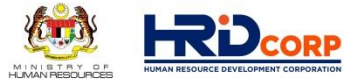

## (13.1) Please key in all required details and click add

| HRDF - Google Chro            | nme                                                                                                    |                                          |
|-------------------------------|----------------------------------------------------------------------------------------------------|------------------------------------------|
| etris.hrdf.c                  | atric brief com mu/DiaiGou/diaigou htm2actionElag-actTraineeDatailsNowEarLoad8ielementId=6019278ibateNId=100017418778ierantId=10001840028 |                                          |
| Logout                        |                                                                                                    | A PUSRAWI SDN. BHD. , Thursday 4:09 pm   |
| Applications                  | Trainee Details                                                                                                    |                                          |
| < Details of Tra              | Trainer Detail Per Batch                                                                                                    | <b>N</b>                                 |
| Levy Info                     | Note: Select the Trainer for this batch.                                                                                                  |                                          |
| Company Name No               | o records found to display.                                                                                                    |                                          |
| Total Grant App               | - Data Entry Mode                                                                                                    |                                          |
| Total Amount A<br>Scheme Name | ata Entry Mode 💿 Manual 🔍 Excel                                                                                                    |                                          |
|                               | - Trainee Details                                                                                                    |                                          |
| Back Save N IC                | C No. Update Trainee Details                                                                                                    |                                          |
| Trainee In Na                 | ame *                                                                                                    |                                          |
| Batch No. Ge                  | iender Select                                                                                                    |                                          |
| Training Schedu Ra            | ace Select                                                                                                    |                                          |
| Ar                            | cademic Qualification Select                                                                                                    |                                          |
| Batch N Tr                    | rainee Designation Select                                                                                                    | Actions                                  |
| но                            | Q/Branch Select                                                                                                    | View / Edit / Delete                     |
| Note: Please cli No           | iote: If your branch is not listed, please update your profile to add the branch details.                                                 |                                          |
| Di                            | istance to Training Select                                                                                                    |                                          |
| Batch No                      | ocation                                                                                                    | Davak Other Race                         |
| Back Save N                   | Add Reset                                                                                                    |                                          |
|                               |                                                                                                    |                                          |
|                               | d"1                                                                                                    |                                          |
|                               |                                                                                                    |                                          |
|                               |                                                                                                    |                                          |
|                               |                                                                                                    |                                          |
| <b>1</b>                      |                                                                                                    | (s) and 48 second(s). PROD_4.9.0 Dialgov |

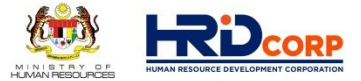

## (13.2) Click add if you want to add more participants and then click Save

| 🕤 HRDF - Google  | Chrome                     |                     |          |                       |                  | -                   |                   |                      |               |                  | – 0. ×           |
|------------------|----------------------------|---------------------|----------|-----------------------|------------------|---------------------|-------------------|----------------------|---------------|------------------|------------------|
| etris.hrdf.c     | HRDF - Google Chrome       |                     |          |                       |                  |                     |                   |                      |               |                  |                  |
| Logout           | etris.hrdf.com.my/l        | DigiGov/digigov.    | htm?act  | ionFlag=getTrain      | eeDetailsNewH    | orLoad&elementId=60 | 1927&batchId=1000 | 01/418//&grantId=1   | 0001840028    |                  | Thursday 4:30 pm |
| Applications     | Save Close                 |                     |          |                       |                  |                     |                   |                      | Î             |                  |                  |
| < Details of Tra | Trainee Details            |                     |          |                       |                  |                     |                   |                      |               |                  | >                |
|                  | ainer Detail Per B         | Batch               |          |                       |                  |                     |                   |                      |               |                  |                  |
| Levy Info        | *n Ject the Trainer t      | for this batch.     |          |                       |                  |                     |                   |                      |               |                  |                  |
| Company Name     | No records found to disp   | play.               |          |                       |                  |                     |                   |                      |               |                  |                  |
| Total Grant App  | Data Entry Mode            |                     |          |                       |                  |                     |                   |                      |               |                  |                  |
| Total Amount A   | Data Entry Mode            |                     |          | Manual                | Excel            |                     |                   |                      |               |                  |                  |
| Scheme Mame      | Trainee Details            |                     |          |                       |                  |                     |                   |                      |               | -                |                  |
| Back Save M      | IC No.                     |                     |          | <b>.</b> U            | pdate Trainee D  | etails              |                   |                      |               |                  |                  |
| - Trainee II     | Name                       |                     |          | <b>-</b>              | •                |                     |                   |                      |               | -                |                  |
| Batch No.        | Gender                     | Select              |          | •                     |                  |                     |                   |                      |               |                  |                  |
| Training Schedu  | Race                       | Select              |          | <b>*</b>              |                  |                     |                   |                      |               |                  |                  |
|                  | Academic Qualification     | Select              |          | •                     |                  |                     |                   |                      |               |                  |                  |
| Batch N          | Trainee Designation        | Select              |          | • *                   |                  |                     |                   |                      |               |                  | Actions          |
|                  | HQ/Branch                  | Select              |          | •                     |                  |                     |                   |                      |               | View / Edit      | / Delete         |
| Note: Please cli | Note: If your branch is no | ot listed, please u | pdate yo | ur profile to add the | e branch details | 6                   |                   |                      |               | -                |                  |
| - Summary        | Distance to Training       | Select              |          | •                     |                  |                     |                   |                      |               | -                |                  |
| Batch No         | Looddon                    |                     |          |                       | Add              | Reset               |                   |                      |               | Dayak            | Other Race       |
| Back Save I      | No Namo IC                 | No Condor           | Dana     | Academic              | Trainee          | HOIP                | anah              | Distance to Training | Actions       |                  |                  |
|                  | NO Mane IC                 | Genuer              | Race     | Qualification         | Designation      | nurbia              | anch              | Location             | Actions       |                  |                  |
|                  | 1 ABCdsfdsfds 12345        | 56789123 Male       | Malay    | Degree                | Manager          |                     |                   | Less 70 km           | View / Edit / |                  |                  |
|                  | <u> </u>                   |                     |          |                       |                  |                     |                   |                      | - Selector    |                  |                  |
|                  |                            |                     |          |                       |                  |                     |                   |                      |               |                  |                  |
| P-9              |                            |                     |          |                       |                  |                     |                   |                      |               | (c) and 16 secon |                  |
|                  |                            |                     |          |                       |                  |                     |                   |                      |               | to and 10 secon  | DigiGOV          |

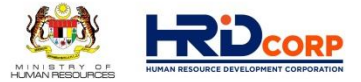

## (13.3) Save and click next

| Applications                 |                   |                 |              |                    |                        |                        |                            |                |                    |                 |                 |                 |              |               |         | - • •   |
|------------------------------|-------------------|-----------------|--------------|--------------------|------------------------|------------------------|----------------------------|----------------|--------------------|-----------------|-----------------|-----------------|--------------|---------------|---------|---------|
| Employer's Profile           | Training Provi    | der's Profile   | Progra       | mme Details        | Details of Training    | Level of Certification | Summary of Trainees        | s Estimate     | d Cost for Trainin | g Scheme        | Acknowle        | dgement & Decla | ration of Em | ployer        |         |         |
| - Levy Information           |                   |                 |              |                    |                        | •                      |                            |                |                    |                 |                 |                 |              |               |         |         |
| Company Name                 |                   |                 |              |                    |                        |                        |                            | Levy Balance   |                    |                 |                 | RM 6,406.52     |              |               |         |         |
| Total Grant Approved         |                   |                 | RM 0.00      |                    |                        |                        |                            | Grant Balance  |                    |                 |                 | RM 9,619.04     |              |               |         |         |
| Non-Technical Grant Balan    | ce                |                 | RM 3.847     | .62                |                        |                        |                            | Total Amount / | Applied            |                 |                 | RM 0.00         |              |               |         |         |
| Scheme Name                  | -                 |                 | HRD Cor      | p Claimable Cou    | irses                  |                        |                            | No. of Employe | 66                 |                 |                 | 14              |              |               |         |         |
|                              |                   |                 |              |                    |                        |                        |                            | Sub Sector     |                    |                 |                 | Manufacture of  | furniture    |               |         |         |
| Back Save Next Canc          | el                |                 |              |                    |                        |                        |                            |                |                    |                 |                 |                 |              |               |         |         |
| - Trainee Information by     | y Batch           |                 |              |                    |                        |                        |                            |                |                    |                 |                 |                 |              |               |         |         |
| Batch No.                    |                   |                 |              | 2 *                |                        |                        |                            |                |                    |                 |                 |                 |              |               |         |         |
| Training Schedule            |                   | Start Da        | ate 22/02/2  | 022                | End Date 2             | 3/02/2022              | •                          |                |                    |                 |                 |                 |              |               |         |         |
|                              |                   |                 |              |                    |                        |                        | Add Batch Reset            |                |                    |                 |                 |                 |              |               |         |         |
| Batch No.                    |                   |                 | Training So  | chedule Start Date | •                      | 1                      | Training Schedule End Date |                |                    | 4               | Add/Edit Traine | ee Details      |              |               | Actions |         |
|                              | 1                 |                 | 22           | 2/02/2022          |                        |                        | 23/02/2022                 |                | Add/Edit 1         | Trainee Details |                 |                 |              | View / Edit / | Delete  |         |
| Note: Please click at 'Add E | Batch' button and | then click at ' | Save' button | before keying i    | n the trainee details. |                        |                            |                |                    |                 |                 |                 |              |               |         |         |
| Summary of Trainees          | <u> </u>          |                 |              |                    |                        |                        |                            |                |                    |                 |                 |                 |              |               |         |         |
| Batch No.                    | Male              | F               | emale        | Le                 | ss 100 km              | More or Equal 10       | 00 km                      | Bumi           | Malay              | Ch              | linese          | Indian          |              | Dayak         | Oth     | er Race |
|                              | 1                 | 1               |              | 0                  | 1                      |                        | 0                          | 0              |                    | 1               | (               | 0               | 0            |               | 0       | 0       |
| Back Save Next Cance         | el                |                 |              |                    |                        |                        |                            |                |                    |                 |                 |                 |              |               |         |         |
| Π                            |                   |                 |              |                    |                        |                        |                            |                |                    |                 |                 |                 |              |               |         | 1       |
| <u>م</u> له                  |                   |                 |              |                    |                        |                        |                            |                |                    |                 |                 |                 |              |               |         |         |
| L Y                          |                   |                 |              |                    |                        |                        |                            |                |                    |                 |                 |                 |              |               |         |         |
| זר                           |                   |                 |              |                    |                        |                        |                            |                |                    |                 |                 |                 |              |               |         |         |
|                              |                   |                 |              |                    |                        |                        |                            |                |                    |                 |                 |                 |              |               |         |         |

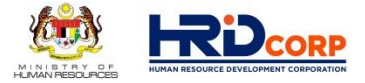

## (14) Please key in all the Course Fees and Allowances details, save and click next

| Applications                   |                                 |                            |                     |                        |                    |                 |                          |                        |                     | •                                       |
|--------------------------------|---------------------------------|----------------------------|---------------------|------------------------|--------------------|-----------------|--------------------------|------------------------|---------------------|-----------------------------------------|
| Employer's Profile             | Training Provider's Profile     | Programme Details          | Details of Training | Level of Certification | Summary of Trainee | es Estimated    | Cost for Training Scheme | Acknowledgement & Decl | aration of Employer |                                         |
| - Levy Information             |                                 |                            |                     |                        |                    |                 |                          |                        |                     |                                         |
| Company Name                   |                                 |                            |                     |                        |                    | Levy Balance    |                          | RM 6,406.52            |                     |                                         |
| Total Grant Approved           |                                 | RM 0.00                    |                     |                        |                    | Grant Balance   |                          | RM 9,619.04            |                     |                                         |
|                                |                                 |                            |                     |                        |                    |                 |                          |                        |                     |                                         |
| Non-Technical Grant Balance    |                                 | RM 3,847.62                |                     |                        |                    | Total Amount Ap | oplied                   | RM 0.00                |                     |                                         |
| Scheme Name                    |                                 | HRD Corp Claimable Cour    | ses                 |                        |                    | No. of Employee | 9                        | 14                     |                     |                                         |
|                                |                                 |                            |                     |                        |                    | Sub Sector      |                          | Manufacture o          | of furniture        |                                         |
| Back Save Next Cancel          |                                 |                            |                     |                        |                    |                 |                          |                        |                     |                                         |
| Estimated Cost                 |                                 |                            |                     |                        |                    |                 |                          |                        |                     |                                         |
| Type of Training : Public      |                                 |                            |                     |                        |                    |                 |                          |                        |                     |                                         |
| Training Location : Local      |                                 |                            |                     |                        |                    |                 |                          |                        |                     |                                         |
| Upfront Payment to Training    | Provider :  Percentage % O 0.00 | Amount (RM)                |                     |                        |                    |                 |                          |                        |                     |                                         |
| Category                       | Allowable Items                 | Distance                   | Cost(RM)<br>(A)     | Allowat<br>Ui          | le Type D<br>lit   | Ouration<br>(B) | No. of Unit<br>(C)       | Unit                   | Type of Skill       | Requested Amount<br>(RM)<br>(A x B x C) |
| Trainee                        | YUR : Course Fee                | Not Applicable             | 1,300.0             | 000 * Per Day          |                    | 1.0 *           | 1*                       | Pax                    | Not Applicable      | 1,300.00                                |
| Trainee                        | TKP : Trainee Air Fare          | Not Applicable             | 100.0               | 000 * Not Applicable   |                    | 1.0 *           | *                        | Not Applicable         | Not Applicable      | 100.00                                  |
| Trainee                        | Trainee Allowance               | < 100 KM                   | 150.0               | 000 * Per Day          |                    | 1.0 *           | 1*                       | Pax                    | Not Applicable      | 150.00                                  |
| Trainee                        | Trainee Allowance               | >= 100 KM                  |                     | * Per Day              |                    | 1.0 *           | 0 *                      | Pax                    | Not Applicable      |                                         |
| Note : Distance for Grants pri | or to the implementation of AC  | M Phase 2 will be based on | 70km and not 100km  |                        |                    |                 |                          |                        | Total Amount(RM):   | 1,550.00                                |

Back Save Next Cancel

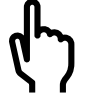

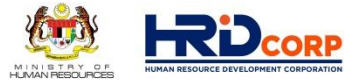

## (15) Please tick the declaration and select Person In-Charge

| Applications                                                                                                    |                                       |                               |                                     |                             |                                         |                                             |                                           |  |  |
|----------------------------------------------------------------------------------------------------|---------------------------------------|-------------------------------|-------------------------------------|-----------------------------|-----------------------------------------|---------------------------------------------|-------------------------------------------|--|--|
| Employer's Profile                                                                                                    | Training Provider's Profile           | Programme Details             | Details of Training                 | Level of Certification      | Summary of Trainees                     | Estimated Cost for Training Scheme          | Acknowledgement & Declaration of Employer |  |  |
| - Levy Information                                                                                                    |                                       |                               |                                     |                             |                                         |                                             |                                           |  |  |
| Company Name                                                                                                    |                                       |                               |                                     |                             | Levy Balance                            | RM 6,406.                                   | 52                                        |  |  |
| Total Grant Approved                                                                                                    | RM                                    | 0.00                          |                                     |                             | Grant Balance                           | RM 9,619.                                   | 04                                        |  |  |
|                                                                                                    |                                       |                               |                                     |                             |                                         |                                             |                                           |  |  |
| Non-Technical Grant Bala                                                                                                    | nce RM                                | 3,847.62                      |                                     |                             | Total Amount Applied                    | RM 0.00                                     |                                           |  |  |
| Scheme Name                                                                                                    | HRD                                   | O Corp Claimable Courses      |                                     |                             | No. of Employee                         | 14                                          |                                           |  |  |
|                                                                                                    |                                       |                               |                                     |                             | Sub Sector                              | Manufacti                                   | ire of furniture                          |  |  |
| * I agree that the trainin<br>i) Name of the Training Pro-<br>theory will be according to the<br>theory will be according to the<br>the the the the the<br>the the the the the the the<br>the the the the the the the the the<br>the the the the the the the the the the | ng fee amounting to RM                | 1,300.00 to be cl             | aimed by<br>aining Provider 007907X | _JOHOR iii) Regist          | ration No. of Programme 1000            | 01155174 for course title/pro               | gramme Understanding the Basics of        |  |  |
| That will be conducted from                                                                                                    | m 22/02/2022                          | 0 00 to be paid to            | the Training Prevides und           | from our account by Pembar  | ngunan Sumber Manusia Berna             | ia.                                         |                                           |  |  |
| I agree that the Optro I agree to accept this                                                                                                    | training grant subject to terms a     | ind conditions as stated by l | embangunan Sumber Ma                | nusia Berhad. 🗹 * I declare | rant.<br>that all expenses incurred dur | ing this training will be borne by our comp | any.                                      |  |  |
| I declare that the facts stated in this application and the accompanying information are true and correct and that I have not withheld/distorted any material facts. I understand that if to btain the grant by false or misleading statements, I may be prosecuted under Section 41 of Pembangunan Sumber Manusia Berhad Act, 2001 (Act 612) and in addition, PSMB may, at its discretion, withdraw the grant and recover immediately from us any amount of the grant that may have been disbursed.                                                                                                    |                                       |                               |                                     |                             |                                         |                                             |                                           |  |  |
| Name                                                                                                    | Select 🗸                              |                               |                                     |                             |                                         |                                             |                                           |  |  |
| Designation                                                                                                    | · · · · · · · · · · · · · · · · · · · | _ کے <sup>ا</sup>             |                                     |                             |                                         |                                             |                                           |  |  |
| Email                                                                                                    | · · · · · · · · · · · · · · · · · · · |                               |                                     |                             |                                         |                                             |                                           |  |  |
| IC No.                                                                                                    | · · · · · · · · · · · · · · · · · · · | •                             |                                     |                             |                                         |                                             |                                           |  |  |
| Date                                                                                                    | 20/02/2022                            |                               |                                     |                             |                                         |                                             |                                           |  |  |

### (16) Please Add Attachment(required documents), click Save and click Submit Application

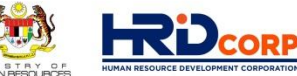

HUMAN RESOURCES

| 🚽 Applications                                                                                                    |  |  |  |  |  |
|----------------------------------------------------------------------------------------------------|--|--|--|--|--|
| - Acknowledgement & Declaration of Employer                                                                                                    |  |  |  |  |  |
| ✓ * I agree that the training fee amounting to RM 1,300.00 to be claimed by                                                                                                    |  |  |  |  |  |
| i) Name of the Training Provider FEDERATION OF MALAYSI ii) Registration No. of Training Provider 007907X_JOHOR iii) Registration No. of Programme 10001155174 for course title/programme Understanding the Basics of                                                                                                    |  |  |  |  |  |
| that will be conducted from 22/02/2022 to 23/02/2022 and to be debited from our account by Pembangunan Sumber Manusia Berhad.                                                                                                    |  |  |  |  |  |
| 1 agree that the Upfront Payment of RM 0.00 to be paid to the Training Provider upon Approval of this training grant.                                                                                                    |  |  |  |  |  |
| 🗹 * I agree to accept this training grant subject to terms and conditions as stated by Pembangunan Sumber Manusia Berhad. 🗹 * I declare that all expenses incurred during this training will be borne by our company.                                                                                                    |  |  |  |  |  |
| I declare that the facts stated in this application and the accompanying information are true and correct and that I have not withheld/distorted any material facts. I understand that if I obtain the grant by false or misleading statements, I may be prosecuted under Section 41 of Pembangunan Sumber Manusia Berhad Act, 2001 (Act 612) and in addition, PSMB may, at its discretion, withdraw the grant and recover immediately from us any amount of the grant that may have been disbursed. |  |  |  |  |  |
| Name Select *                                                                                                    |  |  |  |  |  |
| Designation *                                                                                                    |  |  |  |  |  |
| Email                                                                                                    |  |  |  |  |  |
| IC No.                                                                                                    |  |  |  |  |  |
| Date 20/02/2022                                                                                                    |  |  |  |  |  |
| - Supporting Documents                                                                                                    |  |  |  |  |  |
| *Preferred file type/format is pdf file.                                                                                                    |  |  |  |  |  |
| Supporting Documents Checklist.                                                                                                    |  |  |  |  |  |
| Course Fee Quotation/Information                                                                                                    |  |  |  |  |  |
| Course Content (CC) / Time table                                                                                                    |  |  |  |  |  |
| • Trainer's CV (CV)                                                                                                    |  |  |  |  |  |
| Consumable Materials                                                                                                    |  |  |  |  |  |
| Hotel Quotation                                                                                                    |  |  |  |  |  |
| - Attachment*                                                                                                    |  |  |  |  |  |
| File Description     Attach File     Choose File     No file chosen                                                                                                    |  |  |  |  |  |
| Allowed (Only JPG, JPEG, BMP, GIF, PNG, TIF, PPM, DOC, DOCX, PDF, RTF, XLS, XLSX, TXT, PPT, PPTX, PPSX are allowed)                                                                                                    |  |  |  |  |  |
|                                                                                                    |  |  |  |  |  |
| Back Save Submit Application Cancel                                                                                                    |  |  |  |  |  |

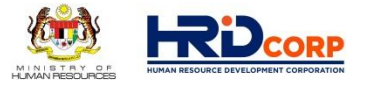

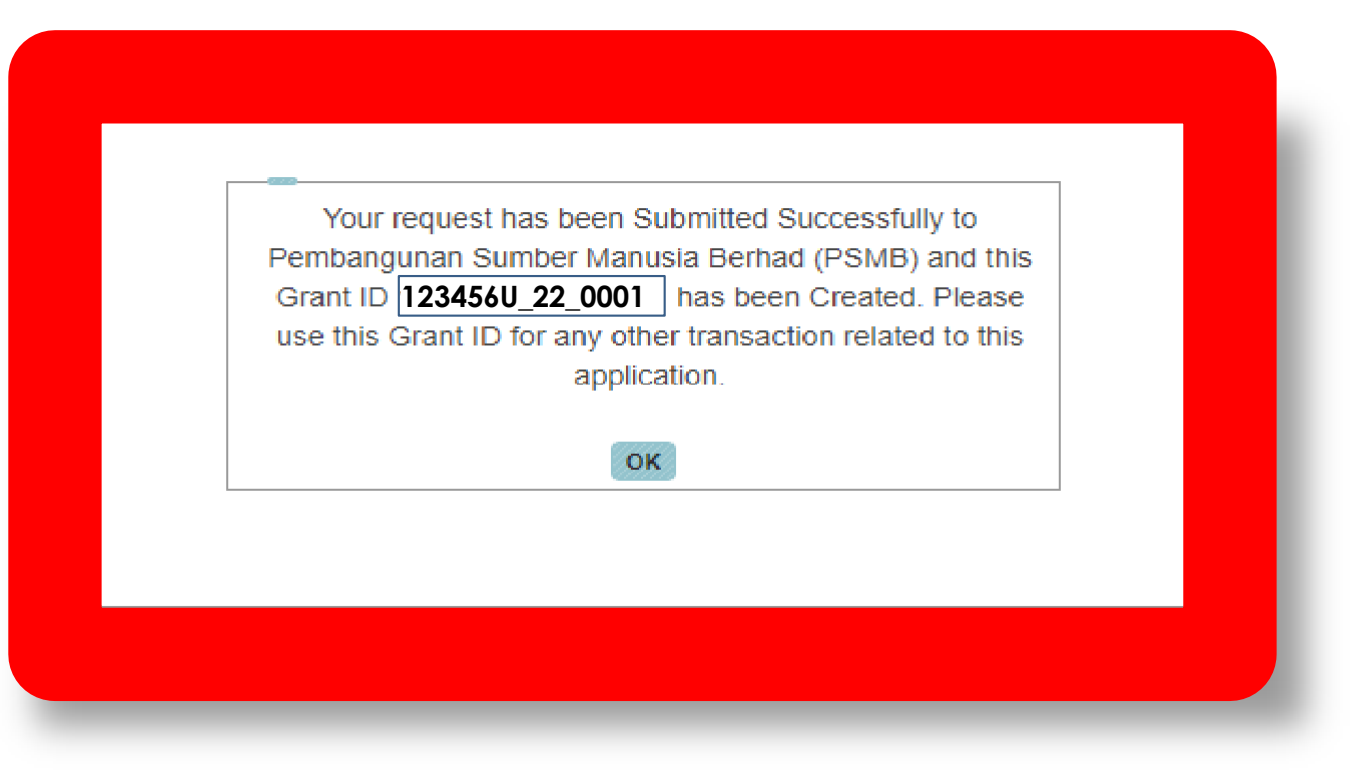

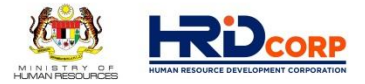

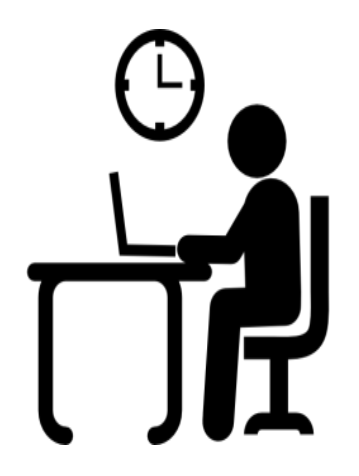

Once the application has been successfully submitted, Grant Officer will evaluate the request within two(2) working days

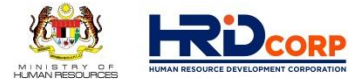

## After submit grant application, please monitor your grant status at " Search Grant"

| C HRDF - Google Chrome                       |
|----------------------------------------------|
| etris.hrdf.com.my/DigiGov/digigov.htm?action |
| Logout                                       |
| Applications                                 |
| Applications                                 |
| <ul> <li>Burvey Management</li> </ul>        |
| Event Management                             |
| Claim                                        |
| <ul> <li>Payment Gateway</li> </ul>          |
| Eevy                                         |
| Special Trust Fund                           |
| <ul> <li>Apprenticeship</li> </ul>           |
| Legal Management                             |
| 👻 🚘 Grant                                    |
| Search Grant                                 |
| 🕒 Withdraw                                   |
| 🕒 Cancel                                     |
| Modification                                 |
| National Dual Training System                |
| NHRC (SME)                                   |
| Profile Management                           |

## Grant Status :

- Submitted
- Approved
- Rejected
- Returned / Queried - Refer Query letter "remarks"

| Grant<br>Status  | Claim<br>Status | Action     | Letter Send<br>Date      | View Letter                     |
|------------------|-----------------|------------|--------------------------|---------------------------------|
| Approved<br>Hold | Not Applied     | View Print | 13/11/2021               | Approval Letter                 |
| Returned         | Not Started     | View Print | 16/11/2021               | Query Letter                    |
| Submitted        | Not Started     | View Print | 16/11/2021               | Query Letter                    |
| Approved<br>Hold | Not Applied     | View Print | 16/11/2021               | Approval Letter                 |
| Returned         | Not Applied     | View Print | 16/11/2021               | Query Letter                    |
| Approved<br>Hold | Not Applied     | View Print | 13/11/2021<br>12/11/2021 | Approval Letter<br>Query Letter |
| Rejected         | Not Started     | View       | 12/11/2021               | Reject Letter                   |
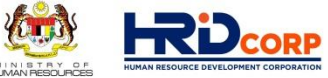

 If your grant application is returned / Queried, you need to amend your grant application and resubmit again as below :

## (1) Login to Employer's *eTRiS* account (2) Click <u>Inbox</u>

| Close                                 | DigiGov/digigov.ntm:actionHag=d                                                                                                    | oLogin&changeLa |
|---------------------------------------|----------------------------------------------------------------------------------------------------|-----------------|
| Close                                 | and the second second se | -               |
|                                       |                                                                                                    |                 |
|                                       |                                                                                                    |                 |
| Applications                          |                                                                                                    |                 |
|                                       |                                                                                                    |                 |
| · · · · · · · · · · · · · · · · · · · |                                                                                                    |                 |
| Index                                 |                                                                                                    |                 |
| C I'U'                                |                                                                                                    |                 |
| 1 L                                   |                                                                                                    |                 |
|                                       |                                                                                                    |                 |

| (3) | Click                                     | Outst<br>(click | t <mark>andi</mark><br>smal | ng Action<br>I arrow bef              | under In<br>ore Inbo | box<br>x folder if Outstanding                                                                      |
|-----|-------------------------------------------|-----------------|-----------------------------|---------------------------------------|----------------------|----------------------------------------------------------------------------------------------------|
|     | (4)                                       | Clic            | k <u>File</u>               | e Number                              |                      |                                                                                                    |
|     | HRDF - Google C                           | hrome           |                             |                                       |                      |                                                                                                    |
|     | https://www                               | .hrdf.com.my    | //DigiGov/d                 | igigov.htm?actionFlag=c               | loLogin&changeLa     | ing=en_US                                                                                           |
|     | Close                                     |                 |                             |                                       |                      | Last Login 17 Aug, 2016 10:54 am                                                                    |
|     | Workflow                                  |                 |                             |                                       |                      |                                                                                                    |
| -   | Work List                                 | Record Roo      | m                           |                                       |                      |                                                                                                    |
| 1 s | All Pendir                                | ng Tasks        | - + Sear                    | ch                                    |                      |                                                                                                    |
|     | 🚽 🧫 Inbox                                 |                 |                             |                                       |                      |                                                                                                    |
|     | Dutsta<br>Notific                         | anding Action   | Sr.No.                      | © Subject                             | • File<br>Number     | © Description                                                                                       |
|     | <ul> <li>Appro</li> <li>Cutbox</li> </ul> | $(\mathbb{D})$  | 1                           | Grant Application(SBL-KHAS<br>Scheme) |                      | YGL CONVERGENCE MALAYSIA SDN BHD-POSITIVE SELF DEVELC<br>COURSE (MANDARIN)-Requested Amount(RM More |
|     |                                           | _               | 1 Records fi                | ound, displaying 1 to 1 Record        | · (")                |                                                                                                    |
|     |                                           |                 | Legends                     | File                                  | s Already Seen       | Group Job Query replied/Returned                                                                    |

- (5) Open Grant Application and amend accordingly based on the Query Remarks
- (6) After done attached any documents, ensure to click Save and then Resubmit

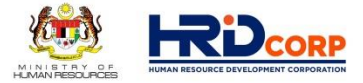

#### GUIDELINE ON E-TRIS SYSTEM

#### **CLAIM APPLICATION**

www.hrdcorp.gov.my | Copyright © 2021 HRD Corp

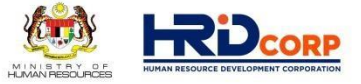

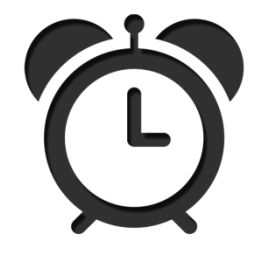

Claims need to be submitted by employers after the approval of grants and training completion.

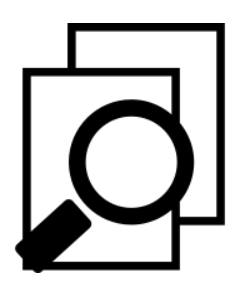

Effective 1st August 2019, training claims must be submitted within six (6) months after training completion.

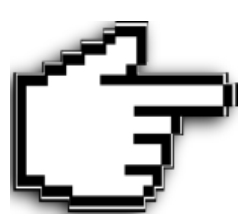

For HRD Corp Claimable Courses, training providers claims must be approved before the submission of claims by employers.

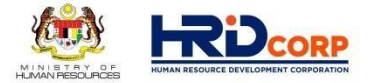

#### (1) Login to Employer's eTRiS account

#### (2) Click <u>Applications</u>

| 💾 HRDF - Google Chrome                                                            |                                                                               | _ @ X                              |
|-----------------------------------------------------------------------------------|-------------------------------------------------------------------------------|------------------------------------|
| https://www.hrdf.com.my/DigiGov/digigov.htm?actionFlag=doLog                      | gin&changeLang=en_US                                                          |                                    |
| Close                                                                             | Last Login 17 Aug, 2016 10:54 am                                              | Friday 12:05 pm                    |
|                                                                                   |                                                                               |                                    |
| https://www.hrdf.com.my/DigiGov/digigov.htm?actionFlag=doLogin&changeLang=en_US#i | icon_dock_Applications Workflow Your Session will expire within 117 minute(s) | and 58 second(s). Hotfix_V2.55.4.1 |

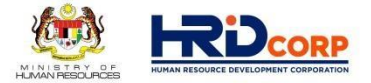

#### (3) Click Claim

#### (4) Select Submit Claim With Grants

| Logout                      | Last Login 28 Oct, 2017 12:53 pm |
|-----------------------------|----------------------------------|
| J Applications              |                                  |
|                             |                                  |
| Applications                |                                  |
| Event Management            |                                  |
| Claim Claim                 |                                  |
| B Submit Claims with Grants |                                  |
| Submit Other Claims         |                                  |
| Search/Withdraw Claims      |                                  |
| Reports                     |                                  |
| Payment Gateway             |                                  |
| Eevy                        |                                  |
| Special Trust Fund          |                                  |
| Apprenticeship              |                                  |
| Legal Management            |                                  |
| Grant                       |                                  |
| Profile Management          |                                  |
|                             |                                  |

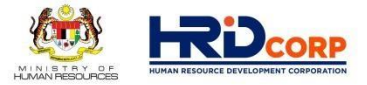

#### (5) Click <u>Claim</u> at the Action Column

(Only approved grant with completed trainings/events will be displayed)

|                                             |                                                                              |                              |                         |                         | -          | -     |
|---------------------------------------------|------------------------------------------------------------------------------|------------------------------|-------------------------|-------------------------|------------|-------|
| Search Criteria                             |                                                                              |                              |                         |                         |            |       |
| ant ID                                      |                                                                              |                              |                         |                         |            |       |
| ourse Title                                 |                                                                              |                              |                         |                         |            |       |
| heme                                        | Select                                                                       | •                            |                         |                         |            |       |
| aining Date                                 |                                                                              | То                           |                         |                         |            |       |
| oproved Date                                |                                                                              | То                           |                         |                         |            |       |
| pproved Amount (RM)                         |                                                                              | То                           |                         |                         |            |       |
|                                             | Search Reset                                                                 | Close                        |                         |                         |            |       |
| Approved Grant                              |                                                                              | C                            |                         |                         |            |       |
| 0 records found displaying 4 to 5 records   |                                                                              |                              |                         |                         |            |       |
| s records round, displaying 1 to 5 records. |                                                                              |                              |                         | [FirsuPrev]             | , Z Next   | Last  |
| Grant ID                                    | Course Title                                                                 | Approved<br>Date             | Amount (RM)             | Start Date              | End Date   | Actio |
| 72641MSBL-Khas20143576                      | Course Title                                                                 | 30/04/2014                   | 1,370.00                | 01/05/2014              | 01/05      | Clair |
| 72641MSBL20140784                           | MS OFFICE TRAINING FOR OFFICE<br>ADMINISTRATOR                               | 30/04/2014                   | 1,200.00                | 29/04/2014              | 29/04      | Clair |
| 72641MSLB20144797                           | "KEEPERS OF THE FLAME" - SELF<br>AUTHORISED LEADERSHIPPROGRAMME              | 20/02/2014                   | 7,700.00                | 21/02/2014              | 21/02/2014 | Clain |
| 72641MSLB20145110                           | 5                                                                            | 13/02/2014                   | 2,500.00                | 04/02/2014              | 04/02/2014 | Clair |
| 72641MSLB20149268                           | ADMINISTRATIVE SKILLS FOR<br>ADMINISTRATORS, SECRETARIES AND<br>COORDINATORS | 10/02/2014                   | 3,644.50                | 11/02/2014              | 11/02/2014 | Clain |
| - Unsubmitted Claim                         |                                                                              |                              |                         |                         |            |       |
| One record found.                           |                                                                              |                              |                         |                         |            |       |
| Grant ID                                    | Course Title                                                                 | Approved<br>Date             | Approved<br>Amount (RM) | Start Date              | End Date   | Actio |
|                                             | A definition of the second                                                   | NOT EXCEPTION AND AN ADDRESS |                         | discourse in the second |            | -     |

(6) Provide the contact details of the <u>Officer to be Contacted</u> or select <u>Others</u> if the name is not in the record system and then click <u>Next</u>

| HRDF - Internet Explorer                |                                 |                                                     |      |
|-----------------------------------------|---------------------------------|-----------------------------------------------------|------|
| Employer Profile Actual Cost of R       | Reimbursement Employer Declarat | tion                                                |      |
| Employer Profile                        |                                 |                                                     |      |
| - Particulars                           |                                 |                                                     | <br> |
| Registered Name and Address of Employer |                                 | Officer to be Contacted<br>Telephone No. 6<br>Email |      |
|                                         |                                 | Next Close                                          |      |

#### (7) Verify the information (pre-populated from Grant application) then click **Next**

| Employer Profile        | Training Summary | Trainer Details | Trainee Details    | Actual Cost of Reimbursemen                                                                                                    | t Employer Declaration              |
|-------------------------|------------------|-----------------|--------------------|----------------------------------------------------------------------------------------------------|-------------------------------------|
| Training Summary        |                  |                 |                    |                                                                                                    |                                     |
| - Training Summary      |                  |                 |                    |                                                                                                    |                                     |
| Program Title           |                  | EFFECI          | TVE ACCOUNTS ASSIS | STANT                                                                                                    | *                                   |
| Training Date           |                  | 09/04/2         | 014                | <b>To</b> 09/04/2014                                                                                                    |                                     |
| Actual Training Date    |                  | 09/04/2         | D14                | To 09/04/2014                                                                                                    | · ·                                 |
| Training Venue          |                  | NILL            |                    |                                                                                                    |                                     |
|                         |                  |                 |                    |                                                                                                    |                                     |
| Type of Training        |                  | O In-ho         | use 🖲 Public 🔘 Jo  | ob Coach 💿 Development Program                                                                                                    | mme 💿 e-Learning *                  |
| Training Location       |                  | Hote            | I 🔘 Own Premise 🤇  | External Training Premise 🔘 Ov                                                                                                    | iverseas 🍥 Not Applicable 🔘 Local * |
| HQ / Branch             |                  |                 | •                  | Note: Applicable Only for 'Own Pre                                                                                                    | remise' Training Location.          |
| No. of Travel Days      |                  | I dag           | ys 🔘 2 days 🔘 N    | ot Applicable                                                                                                    |                                     |
| No. of Full Days        |                  |                 | 0                  | <ul> <li>(Based on 7 hours per day )</li> </ul>                                                                                                    |                                     |
| No. of Half Days        |                  |                 | 0                  | * (Based on >=4 and < 7 hours per the second second sec | er day )                            |
| No. of < Half Days      |                  |                 | 0                  | * Hours                                                                                                    | 1.0 * (Based on < 4 hours per day ) |
| Total Hours Per Trainee |                  |                 | 0                  |                                                                                                    |                                     |
| Total Training Days     |                  |                 | 1                  |                                                                                                    |                                     |
| No. of Month            |                  |                 |                    | Mandatory if Type of Training is 'D                                                                                                    | Development Program'.               |
|                         |                  |                 |                    | Next C                                                                                                    | Close                               |

www.hrdcorp.gov.my | Copyright © 2021 HRD Corp

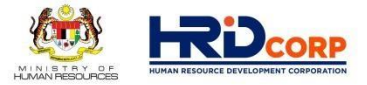

#### (8) Fill in Trainer Information (updated by Training Provider) then click Next

| Employer Profile | Training Summary Trainer I | Details Trainee Details | Trainee Attendance Form       | Actual Cost of Reimbursement Employer Declarat | ion                  |
|------------------|----------------------------|-------------------------|-------------------------------|------------------------------------------------|----------------------|
| Trainer Details  |                            |                         |                               |                                                |                      |
| External Trainer |                            |                         |                               |                                                |                      |
| Name             |                            | *                       | Citizenship                   | Select •                                       |                      |
| IC/Passport No.  |                            | <b>*</b>                | Distance to Training Location | Select *                                       |                      |
|                  |                            |                         | Add Reset                     |                                                |                      |
| Trainer Type     | Name                       | IC/Passport No.         | Citizenship                   | Distance to Training Location                  | Actions              |
| External Trainer |                            | XXXXXXXXXXXX            | Malaysian                     | Less 70 km                                     | View / Edit / Delete |
|                  |                            |                         | Next Close                    |                                                |                      |

#### (9) Key in Trainee Attendance (updated by Training Provider) then click Next

| Employer Prot    | file     | Training S | Summary | Frainer Details | Traine | e Details | Trainee Attendance | orm   | Actua  | I Cost of Reimb | oursement | Emp    | oyer Decla  | aration   |       |   |            |
|------------------|----------|------------|---------|-----------------|--------|-----------|--------------------|-------|--------|-----------------|-----------|--------|-------------|-----------|-------|---|------------|
| Trainee Details  | 5        |            |         |                 |        |           |                    |       |        |                 |           |        |             |           |       |   |            |
| - Trainees Inf   | ormation | By Group   |         |                 |        |           |                    |       |        |                 |           |        |             |           |       |   |            |
| Batcl            | n No.    |            |         | Start Date      |        |           | End Date           |       |        |                 |           |        | View Traine | e Details |       |   |            |
|                  |          | 1          |         | 08/04/2019      |        |           | 09/04/2019         |       | View T | rainee Details  |           |        |             |           |       |   |            |
| - Trainees Su    | mmary    | ]          |         |                 |        |           |                    |       |        | -               |           |        | ~           |           |       |   |            |
| Batch No.        |          | Male       | Female  | Less 70         | ) km   | M         | ore or equal 70 km |       | Bumi   | Malay           | C         | hinese | Ind         | lian      | Dayak |   | Other Race |
|                  | 1        | 0          |         | 1               | 0      |           |                    | 1     |        | 0               | 1         |        | 0           | 0         |       | 0 |            |
| One record found | l.       |            |         |                 |        |           |                    |       |        |                 |           |        |             |           |       |   |            |
|                  |          |            |         |                 |        |           | Next               | Close |        |                 |           |        |             |           |       |   |            |

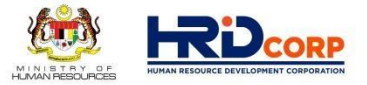

#### (10) Fill in Trainee Attendance Form (updated by Training Provider) then click Next

| 🦪 Applica                | tions                            |                  |                          |                    |                                    |                                  |                             |                |
|--------------------------|----------------------------------|------------------|--------------------------|--------------------|------------------------------------|----------------------------------|-----------------------------|----------------|
| Emplo                    | yer Profile                      | Training Summary | Trainer Details          | Trainee Details    | Trainee Attendance Form            | Actual Cost of Reimbursen        | ent Employer Declara        | ion            |
| Traine                   | e Attendance Fo                  | orm              |                          |                    |                                    |                                  |                             |                |
| - Gra                    | nt Details                       |                  |                          |                    |                                    |                                  |                             |                |
| Grant ID                 |                                  |                  |                          |                    |                                    | Module                           |                             |                |
| Training P<br>Actual Tra | ovider's Name<br>ning Start Date |                  | 08/04/2019               |                    |                                    | End Date                         | 09/04/2019                  | · *            |
| - Atte                   | ndance Details                   |                  |                          |                    |                                    |                                  |                             |                |
| Selective I<br>Upload Ex | ate<br>cel File                  |                  | 08/04/2019<br>09/04/2019 | × Note:            | Please select dates that the train | ing took place (Press Ctrl and c | ick for multiple selection) |                |
| Download                 | Attendance Exc                   | cel              | Download Train           | ee Attendance List |                                    |                                  |                             |                |
| Date                     |                                  |                  |                          | *                  |                                    |                                  |                             |                |
| Sr No                    | Batch N                          | o Date           |                          |                    | Trainee Name                       |                                  | IC No.                      | Status         |
| 1                        | buttin                           | 1 08/04/2019     | XXXXXXXXX                | XXX                | Humos Ramo                         |                                  | XXXXXXXXXXXXXXX             | Present Absent |
| 2                        |                                  | 1 09/04/2019     | XXXXXXXX                 | XXX                |                                    |                                  | XXXXXXXXXXX                 | Present Absent |
|                          |                                  |                  |                          |                    |                                    |                                  |                             |                |
|                          |                                  |                  |                          |                    |                                    |                                  |                             |                |

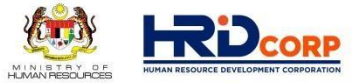

### (11) Fill in the claim amount for each <u>Allowable Claim Item</u>, upload the supporting documents then click <u>Next</u>

| Employer Profile           | Training Summary                  | Trainer Details Traine         | e Details Actual Cost of Reimburse           | ment Employer Dec | claration        |                |                   |
|----------------------------|-----------------------------------|--------------------------------|----------------------------------------------|-------------------|------------------|----------------|-------------------|
| Actual Cost of Reim        | bursement                         |                                |                                              |                   |                  |                |                   |
| Claim Details              |                                   |                                |                                              |                   |                  |                |                   |
|                            | Items                             | Category                       | Grant Approved Amoun                         | it(RM)            | Requested A      | mount(RM)      | Document Required |
| Course Fee (>=70)          |                                   | Internal Trainer               |                                              | 680.00            |                  | 680.00         | <u> </u>          |
| Trainee Daily Allowance (> | =70)                              | Internal Trainer               |                                              | 150.00            |                  | 150.00         |                   |
|                            |                                   |                                | Total Grant Approved                         | 830.00            | Total Requested  | 830.00         |                   |
| Note: Please add any ad    | ditional information related to y | our claim.                     | Amountium                                    |                   | Anoundrun)       |                |                   |
| Remarks                    |                                   | Exc                            | nange Rate                                   | Country           | Select           | •              |                   |
|                            |                                   |                                |                                              |                   |                  |                |                   |
| - Attachments              |                                   |                                |                                              |                   |                  |                |                   |
| Note : Supporting Docum    | nent is mandatory for proof of p  | ayment like.Invoice,Receipt,   | Consultancy Report etc.                      |                   |                  |                |                   |
| - Attachment               |                                   |                                |                                              |                   |                  |                |                   |
| File Description           |                                   |                                | Attach Filo                                  | Renne             | No file colocted | _ <u>_</u>     |                   |
| File Description           |                                   |                                | Attacii File                                 | Diowse            |                  | _ <u>~</u> _ ] |                   |
|                            |                                   |                                | Add At                                       | ttachment         |                  |                |                   |
| Note : Maximum 2MB A       | llowed (Only .JPG,.JPEG,.BMP,.GI  | IF,.PNG,.TIF,.PPM,.DOC,.DOCX,. | PDF,.RTF,.XLS,.XLSX,.TXT,.PPT,.PPTX,.PPSX ar | e allowed)        |                  |                |                   |
| - Levy Summary             |                                   |                                |                                              |                   |                  |                |                   |
| Levy Balance(RM)           | •                                 | 20.088.640.00                  | n                                            |                   |                  |                |                   |
| Levy Arrears (RM)          |                                   | 0.00                           | n i i i i i i i i i i i i i i i i i i i      |                   |                  |                |                   |
| Levy Interest (RM)         |                                   | 0.00                           | Ĩ.                                           |                   |                  |                |                   |
| Total Grant Approved An    | nount (RM)                        | 830.00                         |                                              |                   |                  |                |                   |
| Total Requested Amoun      | t (RM)                            | 830.00                         |                                              |                   |                  |                |                   |

#### SUPPORTING DOCUMENTS FOR ITEMS CLAIMED

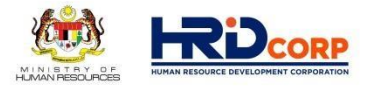

| ALLOWABLE COST                                                | SUPPORTING DOCUMENTS                           |
|---------------------------------------------------------------|------------------------------------------------|
| Transportation charges                                        | Official Receipt & Tax Invoice                 |
| Flight Ticket                                                 | Receipt & Invoice / e-ticket                   |
| Trainee Daily Allowances<br>Trainer / Trainee Meal Allowances | Attendance T3 Form same with Training Provider |
| Hotel Rental Package / Rental of Training Place               | Official Receipt & Tax Invoice (if requested)  |
| Trainer Daily Allowances                                      | No Document Poquired                           |
| Consumable Training Materials                                 |                                                |

#### \*Note :

1. HRD Corp may request for any other relevant documents for verification / confirmation purposes.

|        |                                                                                            | ТЗ                                                    | FORM                                        |                                 |              |                                                                                                    |  |                                                                                                    |                                     |                                                                           | JD14                                                                            | FORM                                                                                                    | MINISTRY CF                                                                                                    |                                                                    |
|--------|--------------------------------------------------------------------------------------------|-------------------------------------------------------|---------------------------------------------|---------------------------------|--------------|----------------------------------------------------------------------------------------------------|--|----------------------------------------------------------------------------------------------------|-------------------------------------|---------------------------------------------------------------------------|---------------------------------------------------------------------------------|----------------------------------------------------------------------------------------------------|----------------------------------------------------------------------------------------------------|--------------------------------------------------------------------|
|        | FOR SBL-KHAS SCHEME ONLY  PSMB/SBL-KHAS/T3/01 ATTENDANCE LIST This attendance list must be |                                                       |                                             |                                 |              |                                                                                                    |  | TRAINING PROVI                                                                                                    | DER I                               |                                                                           |                                                                                 |                                                                                                    |                                                                                                    |                                                                    |
|        | enclosed when submitting the claim<br>form PSMB/SBL-KHAS /JD/14                            |                                                       |                                             |                                 |              | EMPLOTER AND TRAINING PROVIDER JOINT DECLARATION FOR SEL-FORE CLAIMS (FEES)<br>UNDER THE PERMANDUNAN SUBJECT MANUBLE MANUBLE ACT 2001<br>This declaration is to cartily that employer involved in the taking program had spread inthin training program conducted, fees charged and allow taking<br>provider to claim uith PBUE The declaration should only be signed by employers after thereining completed. This form must be attached unen<br>submitting online SBL =HOHAS claim. This form must be kept at taking providers premises and evaluative for future vertication by PSIVE |  |                                                                                                    |                                     |                                                                           |                                                                                 |                                                                                                    |                                                                                                    |                                                                    |
|        |                                                                                            |                                                       |                                             |                                 |              |                                                                                                    |  |                                                                                                    |                                     | PART 1 - EN                                                               | IPLOYER'S PARTICUL                                                              | AR                                                                                                    |                                                                                                    |                                                                    |
|        | Dates of Training :                                                                        |                                                       |                                             |                                 |              |                                                                                                    |  | Registered Name and                                                                                                 | Addn                                | ess of Employer.                                                          |                                                                                 | Employer Code                                                                                                    | -                                                                                                    |                                                                    |
|        |                                                                                            |                                                       |                                             |                                 |              |                                                                                                    |  |                                                                                                    |                                     |                                                                           |                                                                                 | Approvel No                                                                                                    | -                                                                                                    |                                                                    |
|        |                                                                                            |                                                       |                                             |                                 |              |                                                                                                    |  |                                                                                                    |                                     |                                                                           |                                                                                 | Group Approved                                                                                                    | :                                                                                                    |                                                                    |
| 0.     | Name of Trainee(s)                                                                         | Name of Employer(s)                                   | NRIC                                        | Citizenship                     | Sex          | Signature*                                                                                                    |  |                                                                                                    |                                     |                                                                           |                                                                                 | Group Claimed                                                                                                    | 2                                                                                                    |                                                                    |
| -      |                                                                                            |                                                       |                                             |                                 |              |                                                                                                    |  | Course Title                                                                                                    | -                                   |                                                                           |                                                                                 |                                                                                                    |                                                                                                    |                                                                    |
|        |                                                                                            |                                                       |                                             |                                 |              |                                                                                                    |  | Training Dates                                                                                                    |                                     | Commen                                                                    | ced:                                                                            | Ended :                                                                                                    |                                                                                                    |                                                                    |
|        |                                                                                            |                                                       |                                             |                                 |              |                                                                                                    |  | Training Venue                                                                                                    | ÷ .                                 |                                                                           |                                                                                 |                                                                                                    |                                                                                                    |                                                                    |
|        |                                                                                            |                                                       |                                             |                                 |              |                                                                                                    |  |                                                                                                    |                                     |                                                                           | PART 2 - (                                                                      | LAIM FOR COURSE F                                                                                                    | EE                                                                                                    |                                                                    |
|        |                                                                                            |                                                       |                                             |                                 |              |                                                                                                    |  | Number of Tra                                                                                                    | ince)s                              | -0°                                                                       | Total Fe                                                                        | Approved                                                                                                    | Total Fee Clai                                                                                                    | med                                                                |
| _      |                                                                                            |                                                       |                                             |                                 |              | <u> </u>                                                                                                    |  |                                                                                                    |                                     |                                                                           | 0                                                                               | NM)                                                                                                    | (Pew)                                                                                                    |                                                                    |
|        |                                                                                            |                                                       |                                             |                                 |              |                                                                                                    |  | (a) I certly that a<br>conducted with all<br>there is no other<br>can be inspected<br>SIGNATURE<br>NAME<br>MYKAD NO | i info<br>i term<br>cleim<br>by the | mation declared<br>a end condition<br>has been made<br>a Secretariet of t | i above is true a<br>under this scheme<br>for these expense<br>he Pembangunan 1 | ning PROVIDER AND<br>of correct and the train<br>has been compiled. I all<br>tes All relevant document<br>sumber Manufal Berhad.<br>DEBIGNATION<br>COMPANY STAMP | Inte extrement of the second states of the second states of the second s | has been<br>this claim,<br>ith us and<br>niGeneral<br>genPrinc(pa) |
| l cert | tify that all trainees listed                                                              | above had fully attended                              | the training.                               |                                 | 1            | L                                                                                                    |  |                                                                                                    |                                     |                                                                           |                                                                                 | DATE                                                                                                    | :                                                                                                    |                                                                    |
| N      | NAME :                                                                                     |                                                       | SIGNAT                                      | URE :                           |              |                                                                                                    |  | (b) I certify that<br>above and c                                                                                   | the tri<br>ertify (                 | eining had been o<br>eil information pr                                   | completed and agre<br>ovided here is true                                       | ed with the fees charged<br>and correct. (Employer)                                                                                                    | d ebove. I em responsible to                                                                                                    | the cleimed                                                        |
|        | DESIGNATION :                                                                              | Managing Director/Con                                 | DATE                                        | · · · ·                         |              |                                                                                                    |  | SIGNATURE                                                                                                    | =                                   |                                                                           |                                                                                 | DESIGNATION                                                                                                    |                                                                                                    |                                                                    |
|        |                                                                                            | Managing DirectorGen<br>Manager/Principal             |                                             |                                 |              |                                                                                                    |  | NAME                                                                                                    |                                     |                                                                           |                                                                                 | COMPANY STAMP                                                                                                    | -                                                                                                    |                                                                    |
| F      | TRAINING :<br>PROVIDER'S STAMP                                                             |                                                       |                                             |                                 |              |                                                                                                    |  | MYKAD NO                                                                                                    | -                                   |                                                                           |                                                                                 |                                                                                                    | (Shell only be certify<br>Vienaging Director<br>Vienagen/Financiel Con<br>Director of Emp                                                                                                    | ed by either<br>n'General<br>trollen/Finance<br>sloyer)            |
|        | *Note: 1. Pleasen<br>2. This atte                                                          | nake a separate attachme<br>ndance list must be prepi | ant if more space is<br>ared on daily basis | s required<br>and signed by the | trainee in e | ach                                                                                                    |  |                                                                                                    | -                                   |                                                                           |                                                                                 | DATE                                                                                                    | 1                                                                                                    |                                                                    |
|        | column                                                                                     | of the relevant date of tra                           | ining if he'she had                         | attended the progr              | ramme on t   | hat d'ay                                                                                                    |  | 2001 and shall<br>Persbangunan<br>Rembangunan                                                                       | din a<br>be lab<br>Sumbe            | ny parleular, you wi<br>la lo a fra notaceae<br>e Manuala Berhadir        | The proseculed under<br>ding twenty housed in<br>may, at the dependent, wi      | Section 40 and for Section<br>inggliar is imprisonment for a<br>horaw the grant and recover                                                                      | 41 of Pambangunan Sumber Man.<br>Jerm notestateding two years or to<br>immediately any amount of the gran                                                                                                    | ale Serhed Act<br>bolh. Destes,<br>lihelmayhave                    |

#### <u>Note :</u>

1. For remote online learning (Webinar), system generated attendance report need to upload as supporting document.

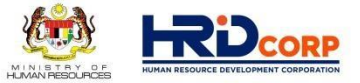

(12) Fill in the employer declaration form, check the pledge box then click <u>Save & Submit</u> to submit the application

| Employer Profile Training Summary Train                        | er Details Trainee Details Actual Cost of Reimbursement Employer Declaration                                                                                                    |
|----------------------------------------------------------------|----------------------------------------------------------------------------------------------------|
| Employer Declaration                                           |                                                                                                    |
|                                                                |                                                                                                    |
| U<br>IWe declare that the facts stated in this application and | the accompanying information are true and correct and that IWe have not withheld/distorted any material facts. IWe understand that if I/we obtain the grant by false or misleading statement |
| I/we may be prosecuted under Section 41 of Pembangunan         | Sumber Manusia Berhad Act, 2001 (Act 612) and in addition, PSMB may, at its discretion, withdraw the grant and recover immediately from us any amount of the grant that may have been        |
| disbursed.                                                     |                                                                                                    |
| Name                                                           | Select I                                                                                                    |
| Designation                                                    |                                                                                                    |
| Email                                                          |                                                                                                    |
| Date                                                           | 13/08/2014 • • • • • • • • • • • • • • • • • • •                                                                                                    |
|                                                                | Save Save & Submit Close                                                                                                    |

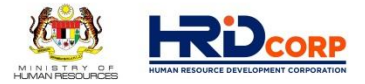

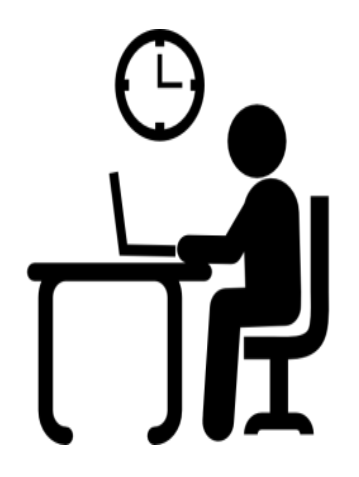

Once the application has been successfully submitted, Claim Officer will evaluate the request within Five (5) working days

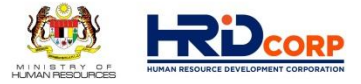

#### After submit Claim application, please monitor your Claim status at " Search / Withdraw Claim"

|   | Event Management                                           | Approved<br>Amount<br>(RM) | Claimed<br>Amount<br>(RM) | Submission<br>Date | Approved<br>Date | Paid<br>Date | Status                                               | Sch                              |
|---|------------------------------------------------------------|----------------------------|---------------------------|--------------------|------------------|--------------|------------------------------------------------------|----------------------------------|
| Ī | Claim Claims with Grants Claims with Grants                | 2,289.60                   | 2,289.60                  | 05/11/2021         | 09/11/2021       | -            | Approved<br>History                                  | Skim<br>Bantu<br>.atiha<br>SBL)  |
| ( | Search/Withdraw Claims     Reports                         | 2,398.80                   | 2,398.80                  | 05/11/2021         | -                | -            | <u>Rejected</u><br><u>History</u>                    | Skim<br>Bantu<br>Jatiha<br>SBL)  |
|   | Payment Gateway                                            | 1,778.00                   | 1,778.00                  | 05/11/2021         | -                | -            | Submitted<br><u>History</u>                          | Skim<br>Bantu<br>Latiha<br>SBL)  |
|   | Special Trust Fund     Apprenticeship     Legal Management | 7,950.00                   | 7,950.00                  | 05/11/2021         | -                | -            | Submitted<br>History                                 | Skim<br>Bantu<br>Jatiha<br>SBL)  |
|   | Grant<br>Profile Management                                | 1,100.00                   | 1,100.00                  | 04/11/2021         |                  | -            | <u>Sent For</u><br><u>Approval</u><br><u>History</u> | Skim<br>Bantu<br>Latiha<br>(SBL) |

#### **Claim Status :**

Scheme

Bantuan atihan

SBL)

Bantuan

atihan SBL)

Bantuan

atihan SBL)

Bantuan

atihan

SBL)

Bantuan atihan

- Submitted
- Approved •
- Rejected
- Returned / Queried
- Refer Query letter "remarks"

• If your claim application is returned / Queried, you need to amend your claim application and resubmit again as below :

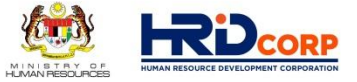

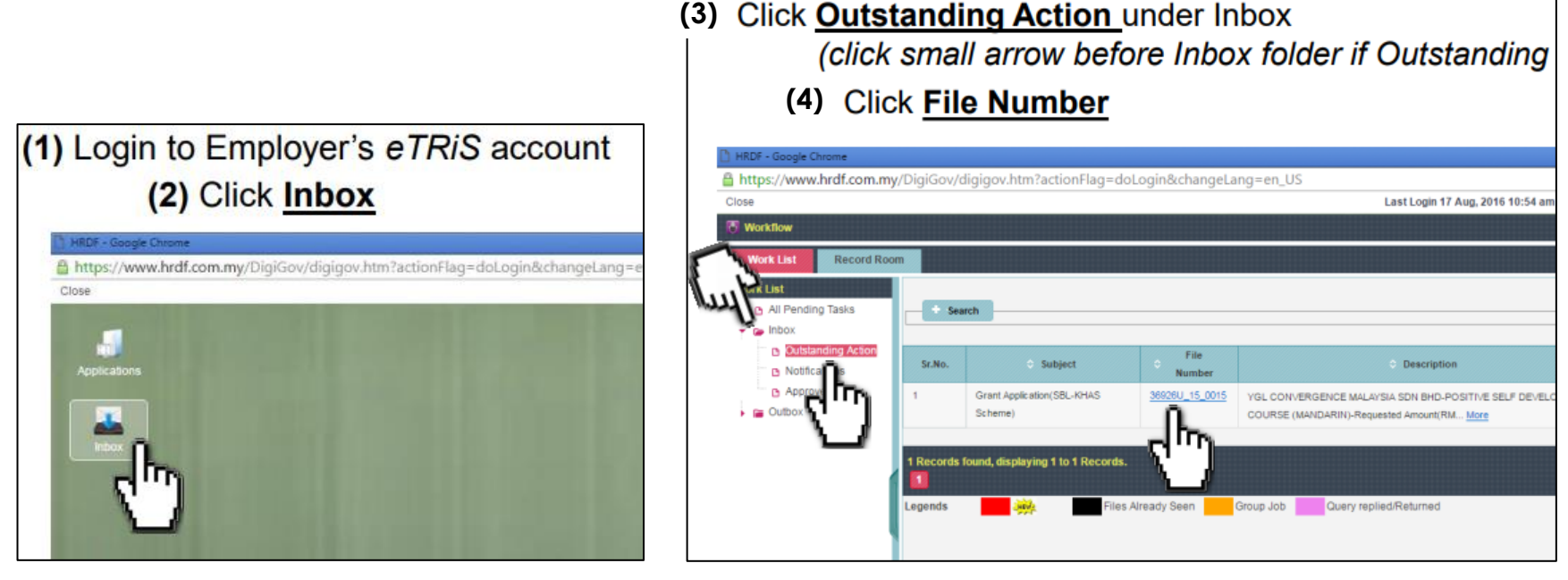

- (5) Open CLAIM Application and amend accordingly based on the Query Remarks
- (6) After done attached any documents, ensure to click Save and then Resubmit

#### Q & A SESSION

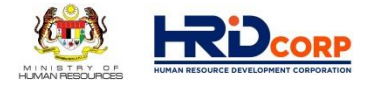

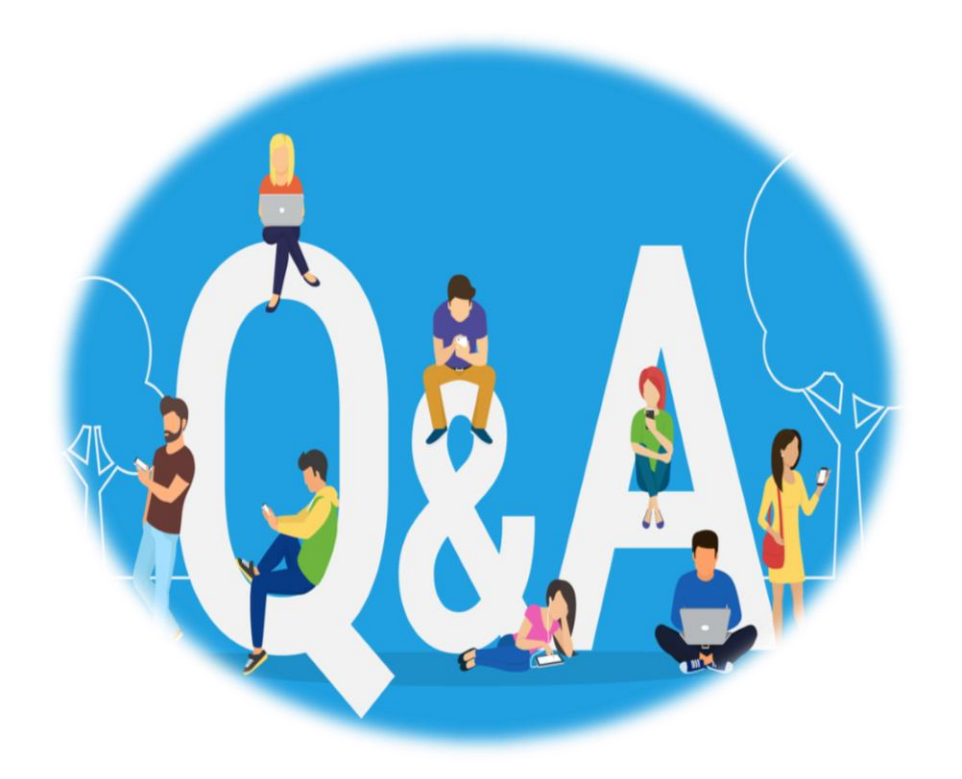

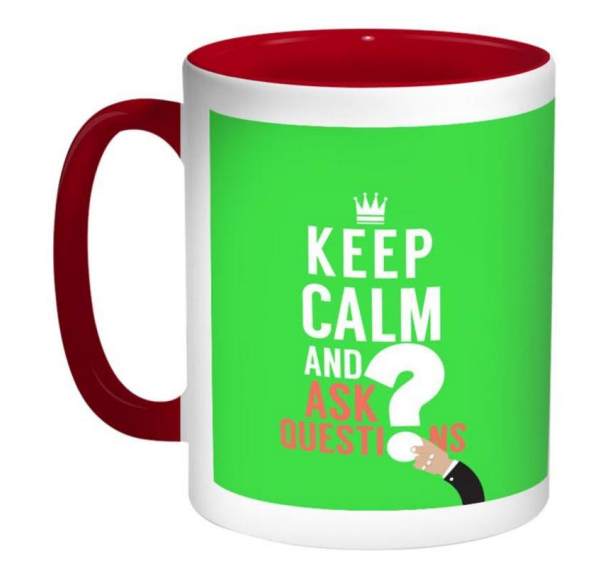

#### UTILIZE YOUR LEVY NOW! TRAIN - RETRAIN - SUSTAIN!

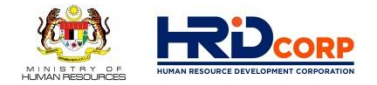

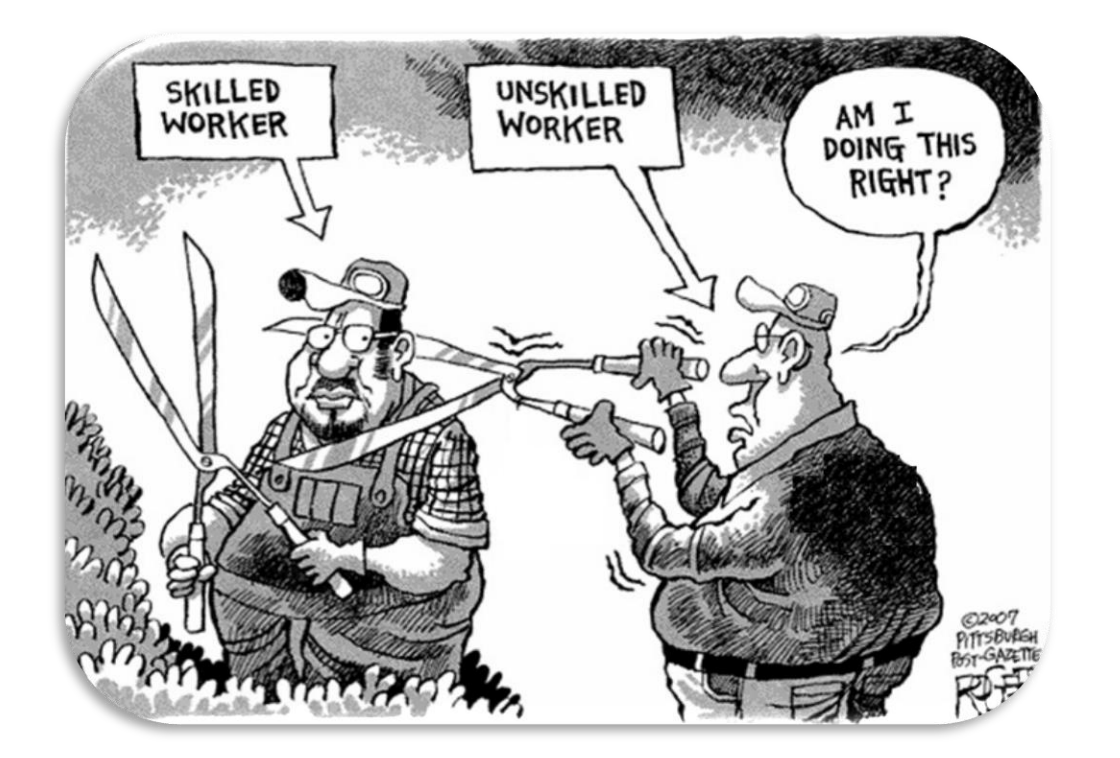

Anyone who stops learning is old, whether at twenty or eighty. Anyone who keeps learning stays young. The greatest thing in life is to keep your mind young.

> Henry Ford American Industrialist, the founder of the Ford Motor Company QuoteHD.com (1863-1947)

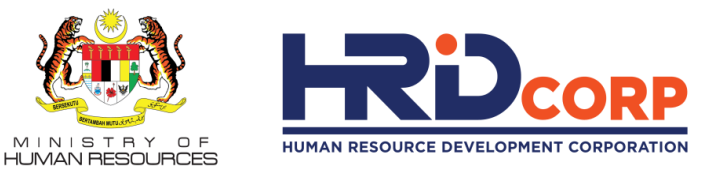

# THANK YOU

www.hrdcorp.gov.my | Copyright © 2021 HRD Corp